# **ProviderOne for Social Services** Getting Started and Billing Essentials Guide

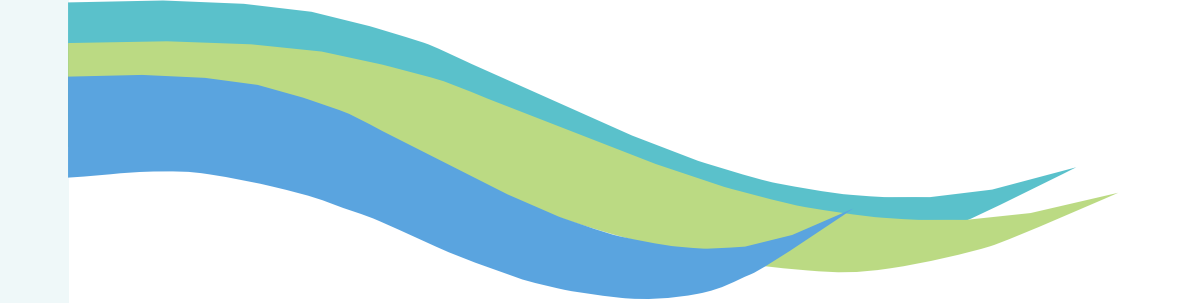

Updated June 2025

# INTRODUCTION

This publication takes effect June 2025 and supersedes earlier billing guides for Social Service Providers.

Every effort has been made to ensure this guide's accuracy. If an actual or apparent conflict between this document and a Health Care Authority (HCA) or Department of Social & Health Services (DSHS) rule arises, the rule applies.

This guide provides a step-by-step resource to help Social Service Providers and billing staff understand the processes of ensuring clients are eligible for services and to receive timely and accurate payments for covered services.

The purpose of this guide is to serve as a resource for Social Service Providers and billing staff so they can:

- Manage provider information in ProviderOne
  - Social Service Providers have their information preloaded into ProviderOne. In this section you will learn how to manage and update email notifications, locations, mailing and pay-to addresses, contact information, and payment details.
- Add new users and assign profiles
  - In this section you will learn how to add ProviderOne users and assign profiles.
- View social service authorizations
  - In this section you will learn how to view social service authorizations, including how to review each part of the authorization, how to navigate the authorization list, and how to read and understand authorization error status.

# TABLE OF CONTENTS

### **ALL PROVIDERS**

| Getting Started       | í  |
|-----------------------|----|
| General Tips          |    |
| Contact Information   | 2  |
| Pay Period            | 6  |
| What is ProviderOne   | 7  |
| Accessing ProviderOne |    |
| Log-In                | 9  |
| Profile Overview      | 10 |
| Provider Portal       |    |
| Mangaging Alerts      |    |
| 5.5.5                 |    |

| Managing Provider | nformation1 | ( |
|-------------------|-------------|---|
| Rasic Information | Э.          | • |

| Locations                      | . 24 |
|--------------------------------|------|
| Contact Details                | . 31 |
| Servicing Provider Information | . 32 |
| Payment Details                | 33   |
| Final Steps                    | . 36 |
|                                |      |

| Adding New Users and Assigning Profiles |    |
|-----------------------------------------|----|
| Profile Overview                        |    |
| Adding a User                           | 40 |
| Assigning Profiles                      | 45 |
| Vanaging User Profiles                  | 52 |

| Viewing Authorization List        | 54 |
|-----------------------------------|----|
| Authorization Overview            |    |
| Authorization List                | 56 |
| Navigating the Authorization List |    |
| View Errors                       | 70 |

| Additional Resources |  |
|----------------------|--|
|----------------------|--|

# **GETTING STARTED**

Welcome to the *ProviderOne for Social Services: Getting Started & Billing Essentials Guide*. The following section explains the basics of the ProviderOne system, including:

| General Tips           | 2   |
|------------------------|-----|
| Acronyms & Definitions | 3   |
| Contact Information    | 4-5 |
| Pay Period             | 6   |
| What is ProviderOne    | 7   |
| Accessing ProviderOne  | 8   |
| • Log-In               | 9   |
| Profile Overview       | 10  |
| Provider Portal        | 11  |
| Managing Alerts        | 18  |

| 0                                      | Domain Name                                                                                  |
|----------------------------------------|----------------------------------------------------------------------------------------------|
| 1                                      | User Name                                                                                    |
| •                                      | Password                                                                                     |
|                                        |                                                                                              |
|                                        | e: The Domain, Username and Password                                                         |
| eld                                    | s are case sensitive.                                                                        |
| lote<br>eld:<br>Inlo                   | s are case sensitive.<br>ck Account and Reset Password? Click                                |
| Note<br>ield:<br>Jnlo<br>nere<br>f you | s are case sensitive.<br>ock Account and Reset Password? Click<br>u are a Client, Click here |

#### Note:

Please note some screen grabs in this **guide** are from the Social Service Billing side and some are from the Social Service Medical Billing side of ProviderOne. The directions and information provided is applicable to both Provider types.

# **GENERAL TIPS**

# **General Notes**

- "OK" signifies a Yes response and "Cancel" a No Response
- Asterisk (\*) denotes required fields
- "%" acts as a wildcard, returning information that corresponds with the current search
  - For example, if searching for authorizations for multiple locations you could enter your seven digit Provider ID and add % to the end in order to return all authorizations for every location under your ProviderOne domain
- Make sure your Pop-Up Blockers are turned off on your preferred browser (i.e., Chrome, Edge ) you are using to access ProviderOne
  - o If pop-up bockers are not turned off, it will result in errors when trying to submit claims
  - If you chose to turn pop-up blockers back on when you are not using ProviderOne, remember to turn them back off when you are **using** ProviderOne
  - o Each specific browser has their own <u>instructions</u> on how to turn off pop-up blockers
- Clearing your browser history (Cache) regularly will help the overall performance of ProviderOne
  - o Clearing browser history will not delete saved favorites, book marks, or passwords
- Columns can be sorted from A-Z or Z-A by using the controls below the name of each column:

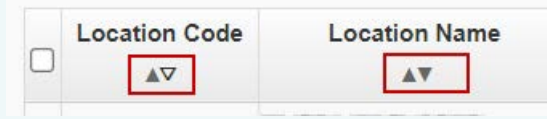

# Passwords

### Passwords and Security Questions:

The first time you log into ProviderOne you will be required to change your temporary password and create a security question. Please note passwords and security questions are case sensitive.

When creating a password for ProviderOne they must contain the following:

- Cannot be the same as your last five passwords
- Must be at least eight characters long
- Must contain at least one letter
- Must contain at least one number
- Must contain at least one of the following special characters:
   !@ # \$ % ^ & \* () \_ + < >

After three unsuccessful attempts to login, your domain will be locked. You can unlock and reset your password by reaching out to ProviderOne Security at: provideronesecurity@hca.wa.gov

When you update your password, you will be asked if you want to update your secret question. You can change it at this time or select No.

# Note:

As an added security measure, ProviderOne passwords must be changed every 90 days.

# **ACRONYMS & DEFINITIONS**

- AAA Area Agency on Aging
- **CARS** Collections and Accounts Receivable System. The system DSHS's Office of Financial Recovery uses to manage providers' debt (overpayments).
- CMS Center for Medicare and Medicaid Services
- COFF CARS Offset (lien)
- **DDE** Direct Data Entry
- Domain Also known as your ProviderOne ID.
- DOS Date of Service
- **DSHS** Department of Social and Health Services. State agency in charge of delivering s a variety of social services, employment supports, safety programs, and court-ordered behavioral health care.
- **EFT** Electronic Funds Transfer. This is when funds are deposited directly into a banking account for claims payments.
- HCA Health Care Authority. HCA is WA State's Medicaid agency. HCA is in charge of managing the ProviderOne system.
- HCLA Home and Community Living Administration. HCLA is a newly formed administration within DSHS effective May 1, 2025. This administration focuses on coordinating home and community-based services to support clients in their own environments. It was formed by merging key functions from the Developmental Disabilities Administration (DDA) and the Aging and Long-Term Support Administration (ALTSA).
- **HIPAA** Health Insurance Portability & Accountability Act
- MOS Month of Service

- NOC Non-Offset to CARS
- **NPI** National Provider Identifier. Most social service vendors are not required to have one.
- **OFIN** Oracle Financial System
- OFR Office of Financial Recovery
- **PPSU** Payment Policy & Systems Unit. Housed within DSHS/HCLA, this unit manages the ProviderOne for Social Services webpage, P1 for Social Services billing guides & P1 for Social Services monthly newsletter. PPSU is also in charge of ProviderOne configuration for social service claims and post payment reviews/adjustments.
- P10FF ProviderOne Offset (claim adjustment)
- PHI Protected Health Information
- ProviderOne or P1 ProviderOne is the Medicaid management information system (MMIS) utilized by WA State.
- **ProviderOne ID.** A 7-digit ID assigned to each provider's ProviderOne account. Also known as the Provider Domain ID or Domain Name.
- **RA** Remittance Advice. RAs provides details about paid, denied, adjusted and in-process claims submitted in ProviderOne.
- **TCN** Transaction Control Number. A unique tracking number assigned to each claim (also known as the claim number).
- Warrant A paper check issued for claim payments

# **CONTACT INFORMATION**

| I need help with                                                                                                    | Contact                                                                                                    |
|----------------------------------------------------------------------------------------------------|----------------------------------------------------------------------------------------------------|
| <ul> <li>There is no active authorization</li> <li>The authorization is 'in error' status</li> <li>The dates, units, or rates on the authorization are wrong</li> </ul>                                                                                                    | The client's Case Manager                                                                                                    |
| <ul> <li>Signing up to receive electronic payments (EFT)</li> <li>Updating information in ProviderOne (location addresses, email addresses, communication preferences)</li> <li>Social Service Medical providers only:         <ul> <li>Updating business license, taxonomy, NPI, or Dept. of Health license in ProviderOne</li> </ul> </li> </ul> | Health Care AuthorityProvider Enrollment<br>Phone: 1-800-562-3022 ext. 16137<br>Phones are open: Tuesdays and Thursdays from 7:30 a.m. to 4:30 p.m.<br>(Closed from noon to 1 p.m.)<br>Email: ProviderEnrollment@hca.wa.gov<br>When emailing Provider Enrollment, you will get you a ticket/incident<br>number. Save this ticket/incident # for future reference as needed. |
| <ul> <li>Direct Data Entry (DDE) basic billing and claims assistance</li> <li>Creating claim templates/template batch billing</li> <li>Payment issues (lost checks)</li> <li>Basic ProviderOne navigation &amp; questions</li> </ul>                                                                                                    | Health Care AuthorityMedical Assistance Customer Service<br>Center (MACSC)<br>Phone: 1-800-562-3022, choose "provider services"<br>Online: <u>HCA Secure form</u>                                                                                                    |
| <ul> <li>Accessing ProviderOne</li> <li>Login issues (i.e., password reset, locked out)</li> <li>Setting up additional users, profiles, or<br/>system administrators</li> </ul>                                                                                                    | Health Care AuthorityProviderOne Security<br>Email: <u>ProviderOneSecurity@hca.wa.gov</u><br>Online: <u>HCA Secure form</u>                                                                                                    |

# CONTACT INFORMATION continued

| l need help with                                                                                                    | Contact                                                                                                    |
|----------------------------------------------------------------------------------------------------|----------------------------------------------------------------------------------------------------|
| • .dat file claim submissions/adjustments                                                                                                    | <ul> <li>Health Care AuthorityHIPAA Help Desk</li> <li>Email: hipaa-help@hca.wa.gov</li> <li>In the subject line type: "Social Service .dat Batch Upload".</li> <li>In the body of the email include your: <ul> <li>Name</li> <li>ProviderOne ID/domain</li> <li>Name of the batch file you are referencing<br/>("SOC.xxxxxx.20150131xxxxxx.SAMPLE_BATCH.dat")</li> <li>Description of your issue or what you need help with</li> <li>Your telephone number if you request a return call</li> </ul> </li> </ul>                                                                                                    |
| Overpayment questions                                                                                                    | <b>DSHSOffice of Financial Recovery (OFR)</b><br><b>Phone:</b> 360-664-5700, option 3, 1-800-562-6114, or TTY<br>WA 1-800-833-6388                                                                                                    |
| <ul> <li>Urgent payment issues         Note: You should only contact the 6E: E         Bdah[VWA` WbSk_ VVffV8_ eSXVvlkag ZShW         fqWV dV#a*h[`Y kagd[@gWfZdagYZ fZW         Sbbdabd[SfWLZS`` We/[XVI USeW_ S` SYVvl         Ua` fdSUF ebVV[S*[ef] ad: 53fi3@6 U*[VV f eVvh[UV#SdV[_ bSUFVVž     </li> </ul> | <ul> <li>DSHSALTSA or DDA ProviderOne Payment Teams</li> <li>DSHS ALTSA providers/clients</li> <li>Email: P1_escalation@dshs.wa.gov</li> <li>DSHS DDA Providers/clients</li> <li>Contact the DDA resource developer or contractor who will escalate to the regional payment specialist as needed.</li> <li>When emailing DSHS, please include your: <ul> <li>Name (first and last)</li> <li>Name of your organization</li> <li>ProviderOne ID (also known as your P1 domain)</li> <li>The date you emailed HCA and the corresponding HCA Ticket #</li> <li>A brief description of your issue, who you've tried to contact, and how the issue impacts client services and/or your ability to receive payment</li> </ul> </li> </ul> |

# **PAY PERIODS**

With ProviderOne, you can determine when and how often you are paid based on when you submit claims. You can enter claims at any time.

Claims submitted by 5pm Pacific time on Tuesdays will usually pay as follows:

- If you have EFT (Electronic Funds Transfer/ Direct Deposit) your payment transfer should be initiated on **Friday** of the same week.
- If you are paid by warrant (check), it should be put in the mail on **Friday**.
- Holidays & ProviderOne maintenance may impact the claim submission deadline and pay date.

### Note:

Claims successfully entered after the weekly deadline of 5pm on Tuesday will pay on Friday of the next week.

If the claims deadline is changed due to a holiday, an alert will be viewable in ProviderOne in your alert list and communicated via email. Sign up for P1 for Social Services email notices <u>here</u>.

Holidays may delay receipt of paper warrants dependent on mailing schedules. Check with your local post office for more information about holiday mailing schedules.

|          | We         | ekly     | Pay S | ched    | ule       |          |
|----------|------------|----------|-------|---------|-----------|----------|
| Sun      | Mon        | Tue      | Wed   | Thu     | Fri       | Sat      |
|          |            |          |       | 1       | 2         | 3        |
| 4        | 5          | 6        | 7     | 8       | 9         | 10       |
| 11       | 12         | 13       | 14    | 15      | 16        | 17       |
| 18       | 19         | 20       | 21    | 22      | 23        | 24       |
| 25       | 26         | 27<br>I  | 28    | 29      | <b>30</b> |          |
|          |            | V        |       |         | V         |          |
| )eadline | is 5 n m e | each Tue | sdav  | Possibl | e navdav  | vs Refer |

Deadline is 5 p.m. each Tuesday to submit claims and receive payment the following Friday. Possible paydays. Refer to your method of payment description for more details.

To see a list of your paid claims, view your Remittance Advice (RA). New RAs are available in ProviderOne each **Friday**. See the <u>Viewing Claim Status & Payments Guide</u> for more information on viewing your RAs.

# WHAT IS PROVIDERONE?

ProviderOne is the payment system for most Medicaidfunded Medical and Social Services in Washington State. Washington's Medicaid agency, the Health Care Authority (HCA), oversees the ProviderOne system.

As a Social Services Provider, you will receive payment for authorized services by submitting claims in ProviderOne.

One of the first things you must do as a new provider is ensure you have access to your ProviderOne account (also known as your domain). The next few pages explain how to access and log into your ProviderOne account.

#### Note:

It is important that your pop-up blockers are turned off when using ProviderOne.

For information on turning off pop-up Blockers review the <u>How to Turn of Pop-Up Blockers</u> Resource Guide.

# ACCESSING PROVIDERONE

Once your DSHS contract is in signed status, information to create your ProviderOne Domain is sent to the Washington State Health Care Authority (HCA).

You must establish a ProviderOne System Administrator by completing the ProviderOne User Access Request form and submitting it to HCA.\* Your System Administrator will manage user access for your business.

If you are a new employee who needs access to review authorizations and submit claims, work with your System Administrator.

- \*HCA will mail you a Welcome Letter and the ProviderOne User Access Request form after your ProviderOne account is active.
- A link to the form is also available on HCA's ProviderOneSecurity webpage.

If your business needs to change System Administrators, you must submit the ProviderOne User Access Request form along with a letter on official letterhead. See the ProviderOne Security <u>webpage</u> for more information.

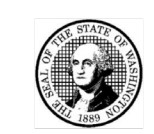

#### State of Washington ProviderOne User Access Request

#### **IMMEDIATE ACTION REQUIRED**

Domain/ProviderOne ID:

In order to gain access to ProviderOne, you must complete and return this form. This form will be used to establish the System Administrator for your assigned Domain (ProviderOne ID) in the ProviderOne system.

The System Administrator is responsible for maintaining access to ProviderOne for your staff; which includes setting up user accounts, assigning profiles to user accounts, resetting user passwords and deactivating user accounts.

After you have completed the form, return to ProviderOne Security and your user account will be created. You will receive two separate emails, to email address provided, with your username and a temporary password.

| COLUMN IS FOR THE BUSINESS ess e: der Identifier (NPI if applicable): (FEIN/SSN): own account            |
|----------------------------------------------------------------------------------------------------|
| e:<br>:<br>:<br>:<br>:<br>:<br>:<br>:<br>:<br>:<br>:<br>:<br>:<br>:                                      |
| e:<br>ider Identifier (NPI if applicable):<br>(FEIN/SSN):<br>own account                                 |
| ider Identifier (NPI if applicable):<br>(FEIN/SSN):<br>own account                                       |
| (FEIN/SSN):                                                                                              |
| o (FEIN/SSN):                                                                                            |
| own account                                                                                              |
|                                                                                                    |
| ee the Security Profiles and Descriptions                                                                |
| formation:                                                                                               |
| g the EXT Provider File Maintenance or<br>information, we encourage you to<br>bmitting HIPAA batch files |
| please make sure you go to the last step                                                                 |
| n<br>u                                                                                                   |

Sign up for email broadcast messages regarding updates to ProviderOne at: https://public.govdelivery.com/accounts/WAHCA/subscriber/new

# LOG-IN

**ProviderOne System Administrators:** After you submit the ProviderOne User Access Form to HCA, you will receive your ProviderOne login credentials via secure email.

**Additional users:** Your ProviderOne System Administrator will add you as a ProviderOne user and will provide you with your login credentials.

Once you have your login information, navigate to the ProviderOne login page located at https://www.waproviderone.org.

Enter **your** login information into the corresponding fields (as shown in the picture to the right). **Username & password are case sensitive.** 

The password provided to you from ProviderOne Security is temporary and you will be prompted to establish a new password upon initial login.

See details about passwords in General Tips on page 2. More information about passwords can also be found on the <u>ProviderOne</u> <u>Security</u> webpage.

#### Note:

Your 'Domain Name' is your seven digit Medicaid Provider ID provided to you by HCA in your Welcome Letter.

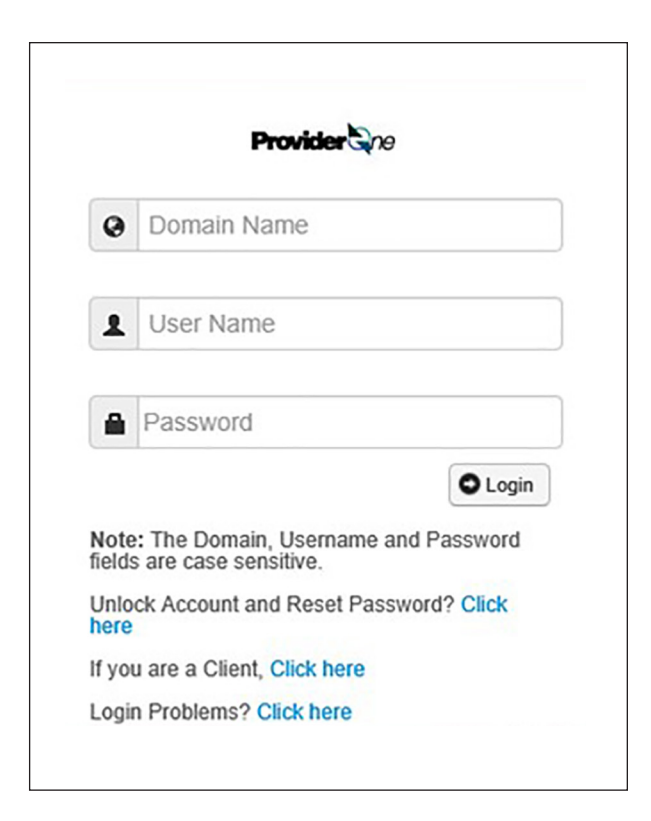

# PROFILES

### **Profiles** allow a user to access specific parts of ProviderOne. Profiles are assigned by ProviderOne Security or your System Administrator.

Most social service providers will see two or three profiles:

### **EXT Provider System Administrator**

Used to manage access to ProviderOne within your business. This profile is not used for billing or authorization activities.

### **EXT Provider Social Services**

Used to bill and manage Social Service claims, view authorizations, create claim templates, submit claims, and manage provider information for your business.

### **EXT Provider Social Service Medical**

Used to bill and manage Social Service Medical claims (also known as Professional Claims), view authorizations, create claim templates, submit claims and manage provider information for your business.

### Note:

Some other profiles may be available in ProviderOne. Check with your P1 System Administrator to see if these profiles will be applicable to your duties.

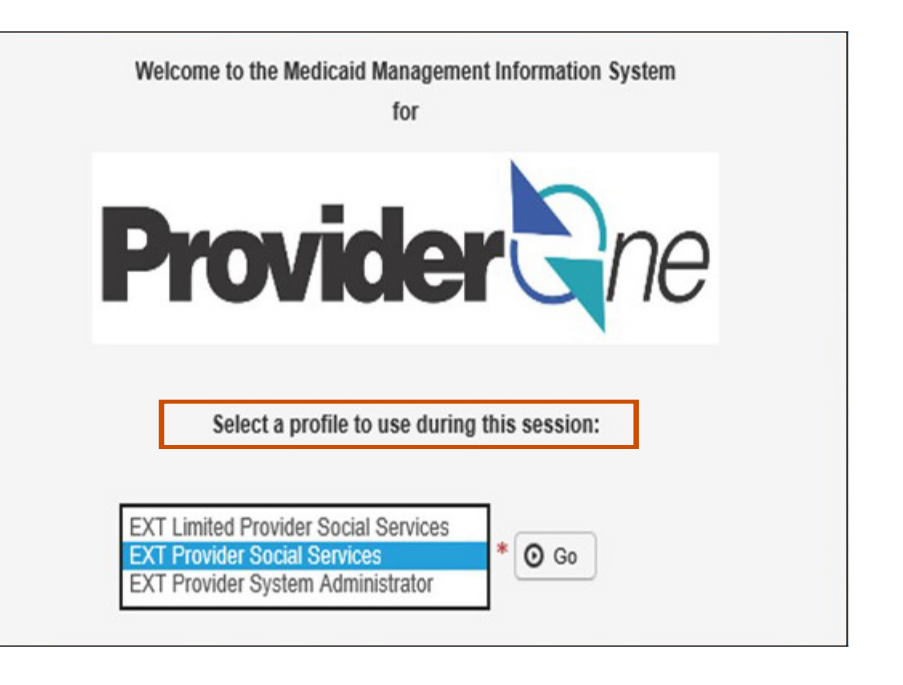

When logging in, select the profile that corresponds to the activities you wish to perform.

# PROVIDER PORTAL

The Provider Portal is the first screen you see after logging into ProviderOne.

The Provider Portal allows you to perform activities related to billing and claims as well as managing your ProviderOne account information.

In the portal you can:

- View ProviderOne Alerts
- View Payment History
- Manage Provider Data
- Change Passwords (System Admins only)
- Maintain Users (System Admins only)
- Look up Claim Information
- Adjust Claims
- Submit/Resubmit Claims
- Retrieve Saved Claims
- Manage Claim Templates
- View Social Service Authorizations

| Provider Sne My Inbox -                                                                                                    |                                                                                                    |                                           |                                                                                                    |
|----------------------------------------------------------------------------------------------------|----------------------------------------------------------------------------------------------------|-------------------------------------------|----------------------------------------------------------------------------------------------------|
| 🕐 💄 🗾 🔻 Profile: EXT Provider Social                                                                                                    | Services La Notepad A Reminder                                                                                                    | 😧 External Links 🔻                        | 🚔 Print 🛛 Help                                                                                                    |
| > Provider Portal                                                                                                    |                                                                                                    |                                           |                                                                                                    |
| ProviderOne Id/NPI :                                                                                                    | Name:                                                                                                    |                                           |                                                                                                    |
| Online Services                                                                                                    | 🗹 Manage Alerts                                                                                                    |                                           |                                                                                                    |
| Payments                                                                                                    | III My Reminders                                                                                                    |                                           | ^                                                                                                    |
| View Payment                                                                                                    | Filter By     Image: Comparison of the second status       Read Status     All                                                                                                    | 💾 Save Fi                                 | lter ▼ My Filters▼                                                                                                    |
| Provider 🔦                                                                                                    | Alert Type Alert Message                                                                                                    | Alert D                                   | ate Due Date Read                                                                                                    |
| Provider Inquiry<br>Manage Provider Information<br>Initiate New Enrollment                                                                                                    | AV     BROADCAST_MESSAGE     To all ProviderOne users Update ProviderOne Maintenance planned for Saturday, May 11, 2024 The ProviderOne be undergoing maintenance from 1 p.m. to 5 p.m. Saturday, May 11, 2024. Although we do not expect the mainten re | a system will 05/03/20<br>nance to        | ▲▼ ▲▼<br>024 05/13/2024                                                                                                    |
| Track Application<br>Provider File Upload                                                                                                    | Toelefe View Page: 1 O Go I Page Count C SaveToXLS Viewing Page: 1 C                                                                                                    | K First                                   | > Next >> Last                                                                                                    |
| Admin 🔦                                                                                                    | III Your Recent Online Activities                                                                                                    | iii Calendar                              | ^                                                                                                    |
| Change Password<br>Maintain Users                                                                                                    | You have logged in with MesarKS Account with IP Address 147.55.7.173  Previous Site Visit: 05/07/2024 03:20:18 PM                                                                                                    | 09:21                                     | AM <sup>10 May 2024</sup><br>Friday                                                                                                    |
| Social Services Authorization and Billing                                                                                                    | Last Login Password Change: 05/07/2024 03:20:18 PM     Last login failed attempt:                                                                                                    | <ul><li>← 202</li></ul>                   | 24 May →                                                                                                    |
| Social Service Claim Inquiry<br>Social Service Claim Adjustment/Void<br>Social Service Billing Screen<br>Social Service Batch Upload<br>Social Service Reatch Upload Status<br>Social Service Resubmit Denied/Void<br>Social Service Retrieve Saved Claims<br>Social Service Manage Templates<br>Social Service Create Claims from Saved Templates<br>Social Service Create Claims from Saved Templates |                                                                                                    | 5 6 7<br>12 13 14<br>19 20 21<br>26 27 28 | re         in         r.         sa           1         2         3         4           8         9         10         11           15         16         17         18           22         23         24         25           29         30         31           oday |
| Social Service View Authorization List                                                                                                    |                                                                                                    |                                           |                                                                                                    |

From the Provider Portal page we see information on the current user, the profile that user is signed in with, and any additional profiles the user has available.

#### Note:

Users can select between profiles using the dropdown option next to their name or by using the dropdown option in the **My Inbox** field. From there you can choose to change passwords or toggle between profiles.

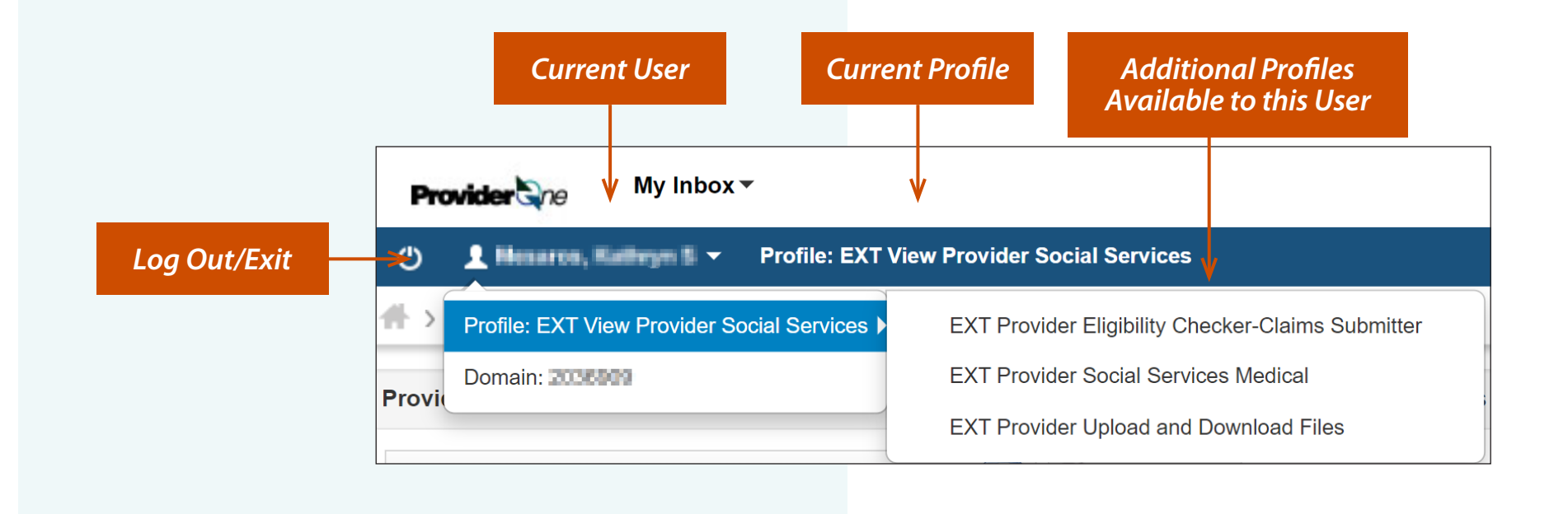

Some features available to users of ProviderOne are the abilities to store information into a **Notepad**. This is useful when navigating between screens such as authorizations and claims. Users also have the ability to set **Reminders**, print pages and get help.

### Note:

The Notepad stores information until the current session is completed; either by the user logging out, or the system timing out due to inactivity.

| 🕒 Notepad 🌲 Reminder | Q Quick Find 🌓 Notepad 🐥 Reminder |
|----------------------|-----------------------------------|
| Notepad              | Reminder ×                        |
|                      | Start Time: MM/DD/YYYY HH:MI:SS   |
| Close Clear          | Description:                      |
| ×                    | Set Reminder!                     |

Next, we see information about the **Provider ID/ NPI**, the Provider Name (this is the name the provider does business as) and the **Manage Alerts and Reminders** area.

If **ProviderOne Notice** is set as the communication preference (see pg.25), information such as authorization updates will be listed here, as well as any communications about ProviderOne availability.

### Note:

National Provider Identifier (NPI) is a unique ID number for health care providers. Social Service Providers only need an NPI if they provide Social Service Medical Services. Contact your DSHS contract specialist for more information.

#### Note:

Search criteria for alerts and reminders can be set using filters to help providers navigate between older and newer messages.

| ProviderOne Id/NPI : 1                                                                                  | -                                                                    | Name: I              |                   |
|----------------------------------------------------------------------------------------------------|----------------------------------------------------------------------|----------------------|-------------------|
| Online Services                                                                                         | C ManageAlerts                                                       |                      |                   |
| Claims 🗸                                                                                                | My Reminders                                                         |                      |                   |
| Claim Inquiry<br>Claim Adjustment/Void<br>On-line Claims Entry<br>On-line Batch Claims Submission (837) | Filter By :<br>Alert Date<br>Alert Message<br>Alert Type<br>Comments | R                    | ead Status        |
| Resubmit Denied/Voided Claim<br>Retrieve Saved Claims                                                   | Due Date<br>Forwarded By                                             | Alert Message<br>▲ ▼ | Alert Date<br>▲ ▽ |

Your **Recent Online Activities** are available to show which account you are logged in as, and from which IP Address. Previous site visits, failed login attempts and password changes are shown here as well.

ProviderOne also has a calendar for your use. The calendar is helpful for remembering dates and also tracking when payments should be expected. The calendar will also alert you to upcoming holidays.

As seen below, Memorial Day is bolded in **red**.

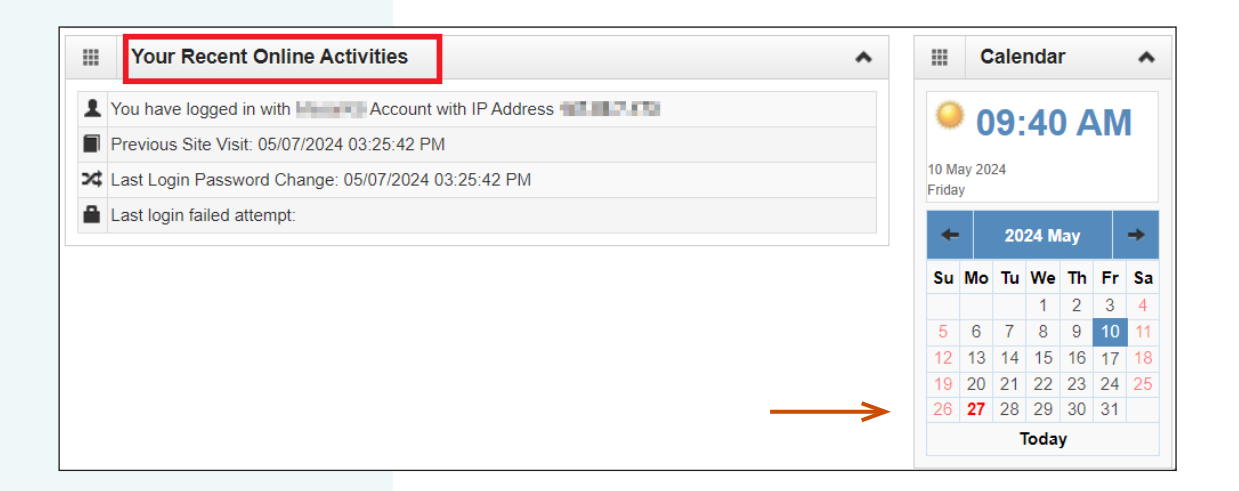

#### Path

The **path** at the top part of the provider portal, shows a history of the pages you have visited.

By clicking the name of a page, you return to that page.

The path and ProviderOne control buttons are used for navigation. Using the browser controls can cause errors later in your session.

### **Hiding Sections**

ProviderOne gives you the option to close/ hide sections of the Online Services Menu (see picture examples).

| Pro | <b>wider 🗟</b> ne | My Inbox   | •                                          |
|-----|-------------------|------------|--------------------------------------------|
| Ф   | 1.0000.00         | 100 B •    | Profile: EXT View Provider Social Services |
| >   | Provider Portal   | > Provider | Authorization List                         |

| () 1 Profile: EXT View Pro                | ovider Sc My Inbox -                       |
|-------------------------------------------|--------------------------------------------|
| 👫 🖒 Provider Portal                       | C 1 Profile: EXT View Provider Se          |
| ProviderOne Id/NPI : Compose / The Doce   | > Provider Portal                          |
| Online Services                           | ProviderOne Id/NPI : 2008000 / 5000000     |
| Claims                                    | Online Services                            |
| Client                                    | Claims                                     |
| Payments                                  | Claim Inquiry                              |
| Managed Care                              | ← Claim Adjustment/Void                    |
| Prior Authorization                       | ✓ On-line Claims Entry                     |
| Provider                                  | ✓ On-line Batch Claims Submission (837)    |
| HIPAA                                     | Resubmit Denied/Voided Claim               |
| Admin                                     | Ketrieve Saved Claims     Manage Templates |
| Social Services Authorization and Billing | Create Claims from Saved Templates         |
|                                           | Manage Batch Claim Submission              |
|                                           | Client                                     |

### Submitting claims/billing

Social Service Medical providers will complete billing activities in the Online Services section **Claims**, located towards the top left of the provider portal. (Fig. A)

All other social service providers will complete billing activities in the section **Social Services Authorization and Billing**, located towards the bottom left of the provider portal. (*Fig. B*)

#### Note:

Those using the EXT Provider Social Services profile will not see the **Claims** section listed under **Online Services**.

| Provider One My Inbox -                          |
|--------------------------------------------------|
| り L Profile: EXT Provider Social Services Medica |
| > Provider Portal                                |
|                                                  |
| Online Services                                  |
| Claims 🔺                                         |
| Claim Inquiry                                    |
| Claim Adjustment/Void                            |
| On-line Claims Entry                             |
| On-line Batch Claims Submission (837)            |
| Resubmit Denied/Voided Claim                     |
| Retrieve Saved Claims                            |
| Manage Templates                                 |
| Create Claims from Saved Templates               |
| Manage Batch Claim Submission                    |
| Client 🔺                                         |
| Client Limit Inquiry                             |
| Benefit Inquiry                                  |
| Payments                                         |
| View Payment                                     |
| View Capitation Payment                          |
| Fia. A                                           |

ProviderOne Provider Portal / Claim Portal Social Service Medical Providers

| Provider ne My Inbox -                            |              |
|---------------------------------------------------|--------------|
| ) 👤 💶 모르 마이크 🖬 🗸 Profile: EXT View Provider Soc   | ial Services |
| > Provider Portal                                 |              |
| Online Services                                   | 0            |
| Claims                                            | *            |
| Client                                            | *            |
| Payments                                          | ~            |
|                                                   | •            |
| Managed Care                                      | *            |
| Prior Authorization                               | *            |
| Provider                                          | ~            |
| HIPAA                                             | *            |
| Admin                                             | ^            |
| Change Dassword                                   |              |
| Maintain Lisore                                   |              |
|                                                   |              |
| Social Services Authorization and Billing         | ^            |
| Social Service Claim Inquiry                      |              |
| Social Service Claim Adjustment/Void              |              |
| Social Service Billing Screen                     |              |
| Social Service Batch Upload                       |              |
| Social Service Batch Upload Status                |              |
| Social Service Resubmit Denied/Void               |              |
| Social Service Retrieve Saved Claims              |              |
| Social Service Manage Templates                   |              |
| Social Service Create Claims from Saved Templates |              |
| Social Service Manage Batch Submission            |              |
| Social Service View Authorization List            |              |

#### Fig. B

ProviderOne Provider Portal / Claim Portal Social Service Providers (non-medical)

# **MANAGING ALERTS**

You can subscribe or unsubscribe from alerts from the 'My Reminders' list. To do so:

Manage Alerts

Click on Manage Alerts

«

- Subscribe Alerts pop-up appears
- Select desired Alert message
- Click on
- Your selection will move between subscription options
- When you are done with your changes click on OK

| Subscribe Alerts                                                                                                    | •                   |
|----------------------------------------------------------------------------------------------------|---------------------|
| Available Alerts                                                                                                    | Unsubscribed Alerts |
| Notification of provider file update<br>PA mass update notification<br>PA status need modification<br>Prov License Exp.<br>Provider AFRS Inbound Error Message<br>Provider Business Status Updated<br>Provider EDI Information Update<br>Provider Enrollment Assigned<br>Provider Enrollment Notification.<br>Provider Enrollment Re-Assigned<br>Provider Enrollment Re-Assigned |                     |

# MANAGING PROVIDER INFORMATION

Instructions will be provided on:

| ٠ | Managing Provider Information         | 20 |
|---|---------------------------------------|----|
| • | Basic Information                     | 22 |
| • | Locations                             | 24 |
| • | Contract Details                      | 31 |
| • | Servicing Provider Information        | 32 |
| • | Payment Details                       | 33 |
| • | Final Steps (Submitting your changes) | 36 |

This section will review Managing Provider Information for Social Service and Social Service Medical Providers, including reviewing and updating basic information, updating locations, viewing contract details, payment and remittance details and submitting modifications for review.

The first time you log in to ProviderOne, you will need to check the your pre-loaded account information and make updates as needed. After that, it is recommended you check this information on an annual basis to make sure it is up-to-date.

# MANAGING PROVIDER INFORMATION, continued

As a social service provider, your provider information is preloaded into ProviderOne based on your DSHS contract information.

 To view and modify your provider info, from the Provider Portal, click on Manage Provider Information.

#### Note:

The EXT Provider System Administrator profile does not have the ability to make changes to provider info. Please use EXT Provider Social Services or EXT Provider Social Services Medical to make and save changes.

|                                      | Profile: EVT Limited Drovider Secial |
|--------------------------------------|--------------------------------------|
| <ul> <li>Provider Portal</li> </ul>  | Tome: LAT Limited Provider Social    |
| oviderOne Id/NPI : 1118100 /         |                                      |
| Online Services                      |                                      |
| Payments                             | ^                                    |
| View Payment                         |                                      |
| Provider                             | ^                                    |
| Provider Inquiry                     |                                      |
| Manage Provider Information          | 4                                    |
| Initiate New Enrollment              |                                      |
| Track Application                    |                                      |
| Provider File Upload                 |                                      |
| MC Provider File Upload              |                                      |
| Admin                                | ^                                    |
| Change Password                      |                                      |
| Maintain Users                       |                                      |
| Social Services Authorizatio         | n and Billing 🔺                      |
| Social Service Claim Inquiry         |                                      |
| Social Service Claim Adjustment      | t/Void                               |
| Social Service Billing Screen        |                                      |
| Social Service Batch Upload          |                                      |
| Social Service Batch Upload Sta      | tus                                  |
| Active Active Description is Desired | n /- : -)                            |

My Inbox -

.....

# MANAGING PROVIDER INFO, continued

After you click Manage Provider Information, the View/ Update Provider Data page appears. This page is also called the "Business Process Wizard."

- You will need to check the data in any step that is marked as "Required" (see pages 22-37 for more information).
- Update information as needed.
  - Note: You cannot make changes to the Specializations step or the Contract Details step but you should review to confirm the information is correct. If updates are needed, contact your DSHS Contract Specialist.
  - Note: If you make changes to your Physical Location address in *Step 2: Locations*, please inform your DSHS Contract Specialist of these changes.
- If a previous 'Required' step has a status of incomplete, you must complete that step before moving on to the next step. For assistance, contact HCA Provider Enrollment (see pages 4-5).
- IMPORTANT! After you make changes, you must click on the last step titled 'Final Steps' to submit the changes to HCA for review.
  - After you submit the modification, you will not be able to make additional changes to your account until HCA approves the changes.

| С          | 👤 Muirhead, Shanna 👻            | Profile: ProviderOn  | e View Only-Include all administrati | ons                              |              |
|------------|---------------------------------|----------------------|--------------------------------------|----------------------------------|--------------|
| # 3        | MyInbox > Authorization L       | ist 🔉 Inquire Claim  | ns > Provider List > FAOI Modifie    | ation                            |              |
| Prov       | riderOne Id/NPI :               |                      |                                      | Name:                            |              |
| <b>O</b> C | ese Required Credentials        | Undo Update          | T Communication History              |                                  |              |
| ш          | View/Update Provider            | Data - Facility/     | Agency/Organization/Institu          | tion                             |              |
| Bus        | siness Process Wizard - Provid  | der Data Modificatio | on (Facility/Agency/Organization/In  | stitution). In order to finalize | submission o |
|            |                                 | Ste                  | p                                    | Required                         | La           |
|            | Step 1: Basic Information       |                      |                                      | Required                         | 09/10/2020   |
|            | Step 2: Locations               |                      |                                      | Required                         | 08/26/2020   |
|            | Step 3: Specializations         |                      |                                      | Required                         | 08/26/2020   |
|            | Step 4: Ownership & Managin     | g/Controlling Intere | st details                           | Required                         | 08/26/2020   |
|            | Step 5: Licenses and Certifica  | tions                |                                      | Optional                         | 08/26/202    |
|            | Step 6: Training and Educatio   | n                    |                                      | Optional                         | 08/26/202    |
|            | Step 7: Identifiers             |                      |                                      | Optional                         | 08/26/202    |
|            | Step 8: Contract Details        |                      |                                      | Optional                         | 08/26/2020   |
|            | Step 9: Federal Tax Details     |                      |                                      | Required                         | 08/26/202    |
|            | Step 10: EDI Submission Met     | hod                  |                                      | Optional                         | 08/26/202    |
|            | Step 11: EDI Billing Software I | Details              |                                      | Optional                         | 08/26/202    |
|            | Step 12: EDI Submitter Detail   | 5                    |                                      | Optional                         | 08/26/202    |
|            | Step 13: EDI Contact Informat   | tion                 |                                      | Optional                         | 08/26/202    |
|            | Step 14: Servicing Provider In  | formation            |                                      | Optional                         | 08/26/202    |
|            | Step 15: Payment and Remitt     | ance Details         |                                      | Required                         | 08/27/202    |
|            | Step 16: Complete Enrollment    | Checklist            |                                      | Required                         | 10/25/202    |
|            | Step 17: Final Steps            |                      |                                      | Required                         | 08/26/2020   |

#### Note:

Based on your provider type, the step numbers you see on your screen may be different than the step numbers seen here.

# **BASIC INFORMATION**

### Click on Step 1: Basic Information. The Provider

**Details** pop-up will appear. From here you can see:

- Provider/Organization Name
- Organization Business Name
- W-9 Entity Type
- Federal Employer Identification Number
- Organizational Information
- UBI

### Note:

The primary email address shown here is where communication from ProviderOne will be sent. While you can indicate your communication preference on Step 2: Locations screen, updating the email address here will change where emails are sent.

| Step                                    | Required | Last Modification Date | Last Review Date | Status     |
|-----------------------------------------|----------|------------------------|------------------|------------|
| Step 1: Basic Information               | Required | 08/28/2014             | 08/28/2014       | Complete   |
| Step 2: Locations                       | Required | 05/10/2024             | 08/28/2014       | Complete   |
| Step 3: Provider Additional Information | Optional | 02/04/2022             | 02/04/2022       | Incomplete |

| rovider Name(Organization Name):         |                             |    | (as shown on Income Tax Return) * * Federal Employer Identification Number(FEIN): |                 |             |                      |  |
|------------------------------------------|-----------------------------|----|-----------------------------------------------------------------------------------|-----------------|-------------|----------------------|--|
| Organization Business Name:              | Classifier Franks Constitut |    |                                                                                   |                 |             | •                    |  |
| All medical Providers are federally      |                             |    |                                                                                   |                 |             |                      |  |
| nandated to have a NPI. Is this Provider | No 🔻                        | *  |                                                                                   |                 |             |                      |  |
| required to have a NPI?                  |                             |    |                                                                                   |                 |             |                      |  |
| National Provider Identifier(NPI):       |                             |    |                                                                                   |                 | UBI:        |                      |  |
| W-9 Entity Type:                         | Corporation                 |    | •                                                                                 | W-9 Entity Type | (If Other): |                      |  |
| Other Organizational Information:        | For Profit •                | )* | _                                                                                 | Email           | Address:    | inte igjorrochenerie |  |
| Enrollment Effective Date:               |                             |    |                                                                                   |                 |             |                      |  |
| Status:                                  | Approved                    |    |                                                                                   |                 |             |                      |  |

**ProviderOne** Social Services Billing Guide

# BASIC INFORMATION continued

Make any changes you need to on this page, and then click **OK** in the lower right corner to save them. If you didn't make any changes, or don't want to save them, click **Cancel** instead. Either way, this will take you back to the Business Process Wizard.

| Organization Business Name:             | Cuestien Rene Canalas |          | * Federal Employer Identification Number(FEIN): |                         |      |  |
|-----------------------------------------|-----------------------|----------|-------------------------------------------------|-------------------------|------|--|
| All medical Providers are federally     |                       |          |                                                 |                         |      |  |
| andated to have a NPI. Is this Provider | No                    | <b>*</b> |                                                 |                         |      |  |
| required to have a NPI?                 |                       | _        |                                                 |                         |      |  |
| National Provider Identifier(NPI):      |                       |          |                                                 | ι                       | JBI: |  |
| W-9 Entity Type:                        | Corporation           |          | *                                               | W-9 Entity Type (If Oth | er): |  |
| Other Organizational Information:       | For Profit            | *        |                                                 | Email Addre             | ess: |  |
| Enrollment Effective Date:              | i                     |          |                                                 |                         |      |  |
| Status:                                 | Approved              |          |                                                 |                         |      |  |

# LOCATIONS

**Step 2: Locations** shows your Location Codes and the addresses associated to each location. If you have multiple locations associated to your business, you will have multiple location codes.

### To view and modify information:

- Click on *Step 2: Locations.*
- The Provider Locations page will appear showing all the locations within your domain.
- Click on each blue location code to view the addresses associated with each location.

Location Code

01

01

|                                                        |                        |                                                                                                    | Step 1: Basic Information      |                                                                                                    |                                                          |                                              |                                                                                          |
|--------------------------------------------------------|------------------------|----------------------------------------------------------------------------------------------------|--------------------------------|----------------------------------------------------------------------------------------------------|----------------------------------------------------------|----------------------------------------------|------------------------------------------------------------------------------------------|
|                                                        |                        |                                                                                                    | Step 1. Basic Information      |                                                                                                    |                                                          |                                              | _                                                                                        |
| U Homo                                                 |                        |                                                                                                    | Step 2: Locations              |                                                                                                    |                                                          |                                              |                                                                                          |
| Prd Home Id/NP                                         | 1:1100000              |                                                                                                    | Step 3: Provider Additional In | formation                                                                                                   |                                                          |                                              |                                                                                          |
| Close O Add                                            |                        | l                                                                                                    |                                |                                                                                                    |                                                          |                                              |                                                                                          |
| Provider I                                             | Locations              |                                                                                                    |                                |                                                                                                    |                                                          |                                              |                                                                                          |
| Filter By                                              | ~                      |                                                                                                    | And Filter By                  |                                                                                                    | O Go                                                     |                                              |                                                                                          |
|                                                        |                        |                                                                                                    |                                |                                                                                                    |                                                          |                                              |                                                                                          |
|                                                        |                        |                                                                                                    |                                |                                                                                                    |                                                          | Save Filt                                    | er <b>T</b> My Filter                                                                    |
| _ Location Cod                                         | le Location Name       | Location Type                                                                                           | Location Details               | Start Date                                                                                                  | End Date                                                 | Save Filt                                    | er ▼My Filter<br>Business Sta                                                            |
| Location Coc                                           | de Location Name<br>▲▼ | Location Type<br>▲▼                                                                                     | Location Details               | Start Date<br>▲▼                                                                                            | End Date<br>▲▼                                           | Status                                       | er ▼My Filter<br>Business Star<br>▲▼                                                     |
| Location Coc<br>▲▽                                     | Location Name          | Location Type                                                                                           | Location Details               | Start Date                                                                                                  | End Date                                                 | Save Filt                                    | er Wy Filter<br>Business Sta<br>Av<br>Active/Open                                        |
| □ Location Coc<br>▲▽<br>□ 01<br>□ 01                   | Location Name          | Location Type                                                                                           | Location Details               | Start Date                                                                                                  | End Date                                                 | Save Filt                                    | er Wy Filter<br>Business Stat<br>Av<br>Active/Open<br>Active/Open                        |
| Location Coc     ▲▽     01     01     01               | Location Name          | Location Type<br>AT<br>Social Services Location<br>Social Services Location<br>Social Services Location | Location Details               | Start Date           ▲▼           04/17/2007           12/11/2014           06/27/2017                      | End Date<br>**<br>12/10/2014<br>06/26/2017<br>06/18/2018 | Status<br>Approved<br>Approved<br>Approved   | er Wy Filter<br>Business Stat<br>Active/Open<br>Active/Open<br>Active/Open               |
| Location Coc     ▲▽     01     01     01     01     01 | Location Name<br>AV    | Location Type                                                                                           | Location Details               | Start Date           &V           04/17/2007           12/11/2014           06/27/2017           06/19/2018 | End Date  T2/10/2014  06/26/2017  06/18/2018  12/31/2999 | Approved<br>Approved<br>Approved<br>Approved | er Wy Filter<br>Business Sta<br>Active/Open<br>Active/Open<br>Active/Open<br>Active/Open |

### Note:

The **Location Code** is a two-digit number that is added to the end of your seven-digit Provider ID. This nine-digit ID is used for your authorizations.

#### **ProviderOne** Social Services Billing Guide

# LOCATIONS continued

- View and correct data as needed.
- Each location can have a unique contact, or share the same contact as the domain. Verify the email address for each location.

Email is the default **Communication Preference,** but you can choose to receive notifications only through the ProviderOne Portal or through standard mail instead. Each location can have a different notification method.

#### Note:

A Location ID of -00 indicates a Medical provider type; Social Service location IDs start at -01.

| Location Type:            | Social Service Location    |  |
|---------------------------|----------------------------|--|
| Accept New Client:        | V                          |  |
| Email Address:            | piants (graduoteropa card) |  |
| Communication Preference: | Email                      |  |

| Close 3 | Save                    |              |                           |            |                                    |                         |
|---------|-------------------------|--------------|---------------------------|------------|------------------------------------|-------------------------|
| I       | Location Details        |              |                           |            |                                    | ^                       |
|         | Location Business Name: | U.FEHOMI OWE | * Location Code:          | 01         | Location Type:                     | Social Service Location |
|         | Contact First Name:     | 0.05         | * Contact Last Name:      | 2010/06/0  | * Accept New Client:               |                         |
|         | Phone Number:           | 1001 907.000 | * Fax Number:             |            | Email Address:                     |                         |
|         | Cell Phone Number:      |              | WA Tax Revenue Code:      | ~          | Communication Preference:          | ProviderOne Notice      |
|         | Web Page:               |              | Opt-In for Electronic RA: |            | Opt-In for Download Authorization: |                         |
|         | Business Status:        | Active/Open  | Start Date:               | 04/17/2007 | End Date:                          | 12/31/2999              |
|         | System Status:          | Approved     | Start Date:               | 04/17/2007 | End Date:                          | 12/10/2014              |

Next, scroll down and view the location's addresses. There will be three distinct addresses for each location.

• Location is the physical address of the location that you are managing. This address **cannot** be a P.O. Box.

-If you make changes to your physical address in ProviderOne, please alert your DSHS Contract Specialist.

-In addition, if you provide a service that requires a license that is connected to specific physical location (such as an Adult Family Home, Group Home or Companion Home) and your facility is moving to a new physical address, please alert your DSHS Contract Specialist. If moving locations, you will need to sign a new contract and receive a new ProviderOne Location ID.

- Mailing is the address where ProviderOne sends mail for this location. This may include notifications about authorization changes, contract updates, etc. Payments are NOT mailed to this location
- **Pay-To** is the address where ProviderOne mails your check (warrant) payments.

-If you have EFT set up, this address is used as a backup in case the direct deposit fails.

-Your tax documents are also mailed to this address.

### Note:

Previous addresses will be listed here as well. Current addresses have an End Date of 12/31/2999.

| Filter By 🗸  | O Go                                              |                | Save Filter | The Filters |
|--------------|---------------------------------------------------|----------------|-------------|-------------|
| Address Type | Address                                           | Start Date     | End Date    | Status      |
| ] ▲▼         | <b>↓</b> ▼                                        | ▲▼             | <b>▲</b> ▼  | ▲▼          |
| Pay-To       | NEW YORK STORE ST. BULLEY, BULLEY, BURLEY, ST.    | 04/17/2007     | 12/31/2999  | APPROVED    |
| Location     | ETRI NUTHALE NU. RESISCING. PAGHINETCHI BOX2      | 12/14/2021     | 12/31/2999  | APPROVED    |
| Mailing      | HORE RELETA BY STELLER, MELLEYAR, Panington MICH. | 04/17/2007     | 12/31/2999  | APPROVED    |
| Location     | HOME REACTING THE REAL PARTY AND INCOME.          | 12/12/2014     | 12/13/2021  | APPROVED    |
| ) Location   | NUMBER OF STREET, BALLEVIE, WHEN BALLEVIE         | 12/11/2014     | 12/11/2014  | APPROVED    |
| Location     | NEARINE AN AT NO. ROLENCE, WARAGAN AREP           | 04/17/2007     | 12/10/2014  | APPROVED    |
| View Page: 1 | O Go ■ Page Count Viewing Page                    | e: 1 < K First | Prev N      | ext 🔉 Las   |

Click on one of the blue hyperlinks to manage that address information. Once you do, the **Manage Provider Locations** page appears.

This page shows the dates that the address is active, and all of the address information associated with the address type. You will notice that the address information is greyed out and cannot be edited. In order to make changes to the address, click the **+ Add Address** button in the lower right.

| 0 | Add Address  | ←───                       |            |             |              |
|---|--------------|----------------------------|------------|-------------|--------------|
| F | Filter By 🗸  | Go Go                      | ]          |             |              |
|   |              |                            |            | Save Filter | T My Filters |
| _ | Address Type | Address                    | Start Dat  | e End Date  | Status       |
|   | <b>AV</b>    |                            | **         | <b>▲</b> ∇  | AV           |
|   | Location     | REDMOND, WASHINGTON 98052  | 12/14/2021 | 12/31/2999  | APPROVE      |
|   | Pay-To       | BELLEVUE, Washington 98007 | 04/17/2007 | 12/31/2999  | APPROVE      |
|   |              |                            |            |             |              |

| Prov | riderOne Id/NPI : /           |                             | Name: PERS LLC                   |                  |   |      |        |
|------|-------------------------------|-----------------------------|----------------------------------|------------------|---|------|--------|
|      | Add Provider Location Address |                             |                                  |                  |   |      | ^      |
|      | Туре о                        | f Address:                  | ✓* ←                             |                  |   |      |        |
|      | Address In                    | put Option: 🔘 Manually In   | put O Copy from Location Address |                  |   |      |        |
|      |                               | End Date:                   |                                  |                  |   |      |        |
|      | Address Line 1:               | (Enter Street Address or PC | * Address Line 2:                |                  |   |      |        |
|      | Address Line 3:               | Only)                       | City/Town:                       | OTHER V          | * |      |        |
|      | State/Province:               | OTHER 🗸                     | * County:                        | OTHER V          |   |      |        |
|      | Country:                      | ~                           | * Zip Code:                      | Validate Address |   |      |        |
|      |                               |                             |                                  |                  |   |      | -      |
|      |                               |                             |                                  |                  |   | O Ok | Cancel |

This will open the **Address Details** pop-up where information can be entered. Make any changes or corrections that are needed and then click **Validate Address.** This validates the address information provided against data from the United States Postal Service.

- If it is successful, you will see a message in **blue** that says **Address validation successful.**
- If the address validation is not successful, you will see a message in red that says Address not found with Street Address and Zip Code Combination.
- After that, click **OK** to accept the changes and close the pop-up.

| End Date: | 12/31/2999      |           | )        |  |
|-----------|-----------------|-----------|----------|--|
| Add       | iress validatio | n suc     | cessful  |  |
|           |                 |           |          |  |
|           | End Dat         | e. 10/04/ | nooo 😐 🗎 |  |

Address not found with Address Line 1 and Zip Code Combination, validate your address using the USPS link.

#### Note:

If the Validate Address button results in an invalid address you can still use the address entered. It simply checks to see if it matches postal records and does not prohibit non-matches.

| Address Line 1: | THE REPORT OF A             | A * A     | ddress Line 2: |                      |                    |   |
|-----------------|-----------------------------|-----------|----------------|----------------------|--------------------|---|
|                 | (Enter Street Address or PC | Box Only) |                |                      |                    |   |
| Address Line 3: |                             |           | City/Town:     | NAMES OF TAXABLE     | •                  |   |
| State/Province: | WASHINGTON                  | •         | County:        | Principal Contractor | *                  |   |
| Country:        | US                          | •         | Zip Code:      | -                    | O Validate Address | < |

#### Note:

*If you are modifying your Location address, please also notify the local office that holds your contract and your DSHS contract manager.* 

Back on the **Manage Provider Location Address**, click **Save** and then **Close** to save your changes and go back to the previous screen.

If you scroll back down to the **Address List**, by default you won't see the new address listed while it is in **In Review** status, so do the following:

- Select Status from the Filter By dropdown,
- Enter % into the search field,
- Click **Go.**

The new address will be shown as **In Review**.

You can change as many of the addresses you need to in this way. Once you have made all the necessary changes to these addresses, click **Save** and then **Close** at the top of this screen to return to the **Provider Locations** page and the list of all your locations.

Make any changes to the other locations that you might need to, then close out of the **Provider Locations** screen to return to the Business Process Wizard. **Don't forget to click on the step titled Final Steps to submit the changes to HCA!** 

| C C lo | se 🖺 Save <                      |
|--------|----------------------------------|
|        | Manage Provider Location Address |

| III Address List |      |
|------------------|------|
| O Add Address    |      |
| Status 🗸 🖌       | 🖉 Go |

|           | Status |  |
|-----------|--------|--|
|           | ▲▼     |  |
| IN REVIEW |        |  |

If you have made any changes and used **OK** to save them then the **Modification Status** field will say **Updated**.

If you did not modify any data and used **Cancel** to close the pop-up, this field will be blank.

Note:

An updated Modification Status does not mean that the changes have been submitted to ProviderOne for review. This will be covered in Final Steps. (page 36)

| ro       | vider Portal > Individual Modification                     |                        |                    |           |       |            |         |         |                  |
|----------|------------------------------------------------------------|------------------------|--------------------|-----------|-------|------------|---------|---------|------------------|
| Provider | Dne Id/NPI :                                               |                        | Name:              |           |       |            |         |         |                  |
| Close 8  | →Required Credentials                                      |                        |                    |           |       |            |         |         |                  |
| III V    | iew/Update Provider Data - Individual                      |                        | Status Modificatio |           |       | dification | Status  | ^       |                  |
| Business | s Process Wizard - Provider Data Modification (Individual) | ). In order to finaliz |                    |           |       |            |         | on Requ | uest for Review. |
|          | Step                                                       | Required               | Complete           |           |       |            |         | on By   | Step Remark      |
| Step     | 1: Basic Information                                       | Required               |                    |           |       |            |         | -       |                  |
| C Step   | 2: Locations                                               | Required               | Complete           |           | Updat | ted        |         |         |                  |
| C Step   | 3: Provider Additional Information                         | Optional               | 02/04/2022         | 02/04/2   | J22   | incomplete |         |         |                  |
| C Step   | 4: Specializations                                         | Required               | 08/28/2014         | 08/28/2   | 014   | Complete   |         |         |                  |
| C Step   | 5: Ownership & Managing/Controlling Interest details       | Required               | 08/28/2014         | 08/28/2   | 014   | Complete   |         |         |                  |
| C Step   | 6: Licenses and Certifications                             | Optional               | 08/28/2014         | 08/28/2   | 014   | Incomplete |         |         |                  |
| C Step   | 7: Training and Education                                  | Optional               | 08/28/2014         | 08/28/2   | 014   | Incomplete |         |         |                  |
| C Step   | 8: Identifiers                                             | Optional               | 08/28/2014         | 08/28/2   | 014   | Complete   |         |         |                  |
| C Step   | 9: Contract Details                                        | Optional               | 08/28/2014         | 08/28/2   | 014   | Complete   |         |         |                  |
| C Step   | 10: Federal Tax Details                                    | Required               | 08/28/2014         | 08/28/2   | 014   | Complete   |         |         |                  |
| C Step   | 11: EDI Submission Method                                  | Optional               | 08/28/2014         | 08/28/2   | 014   | Incomplete |         |         |                  |
| C Step   | 12: EDI Billing Software Details                           | Optional               | 08/28/2014         | 08/28/2   | 014   | Incomplete |         |         |                  |
| C Step   | 13: EDI Submitter Details                                  | Optional               | 08/28/2014         | 08/28/2   | 014   | Incomplete |         |         |                  |
| C Step   | 14: EDI Contact Information                                | Optional               | 08/28/2014         | 08/28/2   | 014   | Incomplete |         |         |                  |
| C Step   | 15: Billing Provider Details                               | Not Required           | 08/28/2014         | 08/28/2   | 014   | Incomplete |         |         |                  |
| C Step   | 16: Servicing Provider Information                         | Optional               | 03/27/2014         | 03/27/2   | 014   | Complete   |         |         |                  |
| C Step   | 17: Payment and Remittance Details                         | Required               | 08/28/2014         | 08/28/2   | 014   | Complete   |         |         |                  |
| C Step   | 18: View Union Information                                 | Optional               | 08/28/2014         | 08/28/2   | 014   | Incomplete |         |         |                  |
| C Step   | 19: Complete Enrollment Checklist                          | Required               | 10/25/2023         | 10/25/2   | 023   | Complete   |         |         |                  |
| Step     | 20: Submit Modification for Review                         | Required               | 08/28/2014         | 08/28/2   | 014   | Complete   |         |         |                  |
| View F   | Page: 1 O Go Page Count Save                               | ToXLS                  | Viewin             | g Page: 1 |       |            | ≪ First | / > Ne: | xt 🔉 Last        |

# **CONTRACT DETAILS**

- Your ProviderOne account/domain includes all Social Service contracts linked to your tax ID number.
- To view your contracts, click on Contract Details to be taken to your Contracts List page.
- You cannot make any changes to your contracts in ProviderOne, but you can review to make sure the information is correct. If any changes are required, please contact your DSHS Contract Specialist.

#### Note:

If your contract is within 2 months of expiration, or has expired, you will need to contact your Contract Manager. You may see errors on your authorizations until the contract has been updated.

Step 7: Identifiers

Step 8: Contract Details

Step 9: Federal Tax Details

| Filt | er By :               | •             |                          | And           | •                |            |            | A        | nd Operational Status: |
|------|-----------------------|---------------|--------------------------|---------------|------------------|------------|------------|----------|------------------------|
| 0    | Go                    |               |                          |               |                  |            | V          | V        | Save Filte             |
| 0    | Contract Number       | Location Code | Location Name            | Contract Code | Contract Subcode | Start Date | End Date   | Status   | Operational Status     |
|      | 1005-00101            | 01            | display because out      | 1019          |                  | 07/01/2018 | 06/30/2019 | APPROVED | O Active               |
|      |                       | 01            | Annual Association (197  | 1019          |                  | 07/01/2018 | 12/31/2019 | APPROVED | O Active               |
|      | VALUE AND DESCRIPTION | 01            | Annala Sector Concession | 1019          |                  | 05/03/2018 | 06/30/2019 | APPROVED | ) Active               |

You can check the **End Date** and **Status** of your contract here, to make sure it is still approved.

# SERVICING PROVIDER INFORMATION

This section is specific to In-Home Personal Care Services and Respite Care Services. If you do not provide these services, you can go to page 33.

| Step 12: EDI Submitter Details          |
|-----------------------------------------|
| Step 13: EDI Contact Information        |
| Step 14: Servicing Provider Information |
| Step 15: Payment and Remittance Details |
| Step 16: Complete Enrollment Checklist  |

# Click on **Servicing Provider Information** to bring up the **Servicing Provider Details** page.

• Caregiving employees rostered to the agency's billing ID appear in this section.

Click the link below for instructions to obtain a report of caregiving employees rostered to your Billing ID as Social Service Servicing Only Providers (SSSOP).

- Instructions to Retrieve Servicing Provider IDs in ProviderOne
- This report includes SSSOP IDs, Start Date, and Location code for each domain.

| 0         | Add                     |                                     |                                   |                  |            |              |                             |                      |                             |                                                  |                               |                               |
|-----------|-------------------------|-------------------------------------|-----------------------------------|------------------|------------|--------------|-----------------------------|----------------------|-----------------------------|--------------------------------------------------|-------------------------------|-------------------------------|
| Filter By |                         |                                     | And Filter By                     |                  |            | 2            | -                           |                      |                             |                                                  |                               |                               |
| A         | nd Operationa           | Status: Active 🗸                    | O Add Dynamic Filter              | <b>⊙</b> Go      |            |              |                             |                      |                             |                                                  |                               |                               |
|           |                         |                                     |                                   |                  |            |              |                             |                      |                             |                                                  | Save !                        | Filter <b>T</b> My Filters    |
| 0         | ProviderOne<br>ID<br>▲▼ | SS Serv Only<br>Provider Name<br>▲♥ | SS Servicing Only<br>Provider NPI | Start Date<br>▲▼ | End Date   | Status<br>▲▼ | Operational<br>Status<br>▲▼ | Inactivation<br>Date | SS Billing<br>Location Code | SS Billing Location<br>Name<br>▲▼                | SS Servicing<br>Location Code | SS Servicing<br>Location Name |
|           | <b>11</b> )62           | PLICE CONSIGN                       |                                   | 01/10/2024       | 12/31/2999 | Approved     | Active                      |                      | 01                          | CLARGERINE<br>Homosofie (NG - 01                 | 00                            | 107 JUNE (1997)               |
|           | 61                      | HORMON, IOROTTAN                    |                                   | 01/10/2024       | 12/31/2999 | Approved     | Active                      |                      | 01                          | CAREGOVERNE<br>PERMITTER                         | 00                            | POINTS, OHITS                 |
|           | 340                     | ATTRACT                             |                                   | 11/15/2023       | 12/31/2999 | Approved     | Active                      |                      | 01                          | (JANE SATELING<br>Latitudge of August Mart) - 01 | 01                            | Nindom, Jossamin<br>M         |
|           | 381                     | B-ACKEUPORD,<br>ALIFORDIA           |                                   | 05/19/2023       | 12/31/2999 | Approved     | Active                      |                      | 01                          |                                                  | 01                            | Misckellon,                   |

# **PAYMENT DETAILS**

In the **Payment and Remittance Details** step you can review and update your payment information (i.e., sign up for direct deposit). From the Business Process Wizard, click on **Payment and Remittance Details** to open the **Payment Details** screen.

|   | Step 14: Servicing Provider Information |  |
|---|-----------------------------------------|--|
| C | Step 15: Payment and Remittance Details |  |
| C | Step 16: Complete Enrollment Checklist  |  |
|   | Step 17: Submit Modification for Review |  |

Here you will see an entry for each of your locations. Each of these location codes has their own payment details that need to be reviewed, but they can all be the same if you want all payments coming to the same place. Click on the blue hyperlinked Location Code to open information for that location.

| ilter By :                  | •                | And                                       | •          |            | 1        | And Operatio       | nal Status: | Active            | •            |  |
|-----------------------------|------------------|-------------------------------------------|------------|------------|----------|--------------------|-------------|-------------------|--------------|--|
| <b>⊙</b> Go                 |                  |                                           |            |            |          |                    | Save Fil    | ter 🔻             | My Filters 🔻 |  |
| Location Code Location Name |                  | Payment Method                            | Start Date | End Date   | Status   | Operational Status |             | Inactivation Date |              |  |
| 01                          | NUMBER OF STREET | Electronic Funds Transfer(Direct Deposit) | 12/23/2016 | 12/31/2999 | APPROVED | Active             |             |                   |              |  |
| View Page: 1                | 🖸 Go 🚽 Page Cou  | Viewing Page:                             | 1          |            |          | <b>«</b> First     | < Prev      | > Next            | >> Last      |  |
# **PAYMENT DETAILS**

continued

- Once you have chosen a location, the **Provider Information** pop-up appears.
- ProviderOne is defaulted to send out paper checks (warrants).
  - If you want to receive electronic payments, change the Payment Method radio button to Electronic Funds Transfer (Direct Deposit) instead of Paper Check.
  - Under Financial Institution Information, add your banking information for the direct deposits.
- Receiving payments directly to your bank account is fast, safe and reduces the occurrences of lost or late payments.
- If you prefer warrants, they will be sent to the 'Pay-To' address for each location from the locations section.
  - Be sure your 'Pay-To 'addresses are correct! See pages 24-30.

|               | Provider Information                                                                                                    |                                                                                      |            |                |                 |                                                                                                    |            |    | ^ |
|---------------|----------------------------------------------------------------------------------------------------|--------------------------------------------------------------------------------------|------------|----------------|-----------------|----------------------------------------------------------------------------------------------------|------------|----|---|
|               | Provider Name:                                                                                                    | In column 2                                                                          |            | 1              |                 |                                                                                                    |            |    |   |
| ш             | Provider Identifiers Information                                                                                                    | n                                                                                    |            |                |                 |                                                                                                    |            |    | ^ |
| Er            | Provider Federal Tax Identification<br>Number (TIN) or<br>mployer Identification Number (EIN):                                                                                                    | al al cale                                                                           |            |                | •               | National Provider Identifier (NPI):                                                                                          |            | •  |   |
| ш             | Payment Details                                                                                                    |                                                                                      |            |                |                 |                                                                                                    |            |    | ^ |
| Identif       | y Payment Details<br>Location:                                                                                                    | Electronic                                                                           | Funds Tran | 01             |                 | State Wide Vendor Number:                                                                                                    | 0.000      |    |   |
| L             | Requested EFT Start Date:                                                                                                    | 12/23/201                                                                            | b iii      | ster(Direct De | (posit) () Pape | ir Check                                                                                                    |            |    |   |
| L             | Requested EFT start Date:<br>End Date:<br>Status:                                                                                                    | 12/23/201<br>12/31/299<br>Approved                                                   | 9 <b>1</b> | ster(Direct De | posit)          | f Check                                                                                                    |            |    |   |
|               | Requested EFT Start Date:<br>End Date:<br>Status:<br>Financial Institution Informatio                                                                                                    | 12/23/201<br>12/31/299<br>Approved                                                   | 9          | ster(Direct De | positi          |                                                                                                    |            |    | ^ |
|               | Requested EFT start Date:<br>End Date:<br>Status:<br>Financial Institution Information<br>Financial Institut                                                                                                    | 12/23/201<br>12/31/299<br>Approved<br>on                                             | 9          | ster(Uirect De | positi          | * Financial Institution Routing Number:                                                                                      | 2000/0714  | •  | ^ |
| III           | Requested EFT Start Date:<br>End Date:<br>Status:<br>Financial Institution Informatic<br>Financial Institut                                                                                                    | 12/31/295<br>Approved<br>on<br>ion Name: [                                           | 9 <b>1</b> | ster(Uirect De | positi          | * Financial Institution Routing Number:<br>* Re-enter Providers Account Number:                                              |            | •  | • |
| III<br>Provid | Requested EFT Start Date:<br>End Date:<br>Status:<br>Financial Institution Informatic<br>Financial Institut<br>Jers Account Number with Financial I<br>Type of Account at Financial I                           | 12/23/201<br>12/31/295<br>Approved<br>on<br>non Name:<br>institution:                | 6 9 1      | ster(Uirect De | positi          | * Financial Institution Routing Number:<br>* Re-enter Providers Account Number:<br>* EFT Account Type:                       |            | •• | ^ |
| III<br>Provid | Requested EFT Start Date:<br>End Date:<br>Status:<br>Financial Institution Informatic<br>Financial Institut<br>fers Account Number with Financial I<br>Type of Account at Financial I<br>Payment Notification P | 12/23/201<br>12/31/295<br>Approved<br>on<br>iion Name:<br>institution:<br>reference: | 9          | ication        | positi Pere     | * Financial Institution Routing Number:<br>* Re-enter Providers Account Number:<br>* EFT Account Type:<br>* EFT Test Status: | Successful | •• | • |

# PAYMENT DETAILS continued

Whenever you add or change EFT information, make sure that you do the following in order to correctly save the information:

- Under Submission Information, verify that the Reason for Submission is 'Change Enrollment'
- Enter the name which represents an Authorized Signature
- Click on 'OK'
  - If you didn't make changes or don't want to keep the changes you made, click Cancel instead
- Repeat this process for each of your locations, then return to the main Business Process Wizard page by clicking the **Close** button.

#### Note:

Providers can sign up for Electronic Funds Transfer (EFT) so payments go directly to their bank account. After you update your payment preferences, be sure to click "Final Steps". After you submit the modification, Health Care Authority (HCA) will review the changes and will contact you if more information is needed. Please allow 4-6 weeks processing time. For assistance with setting up EFT or to check on the status of your modification, providers can contact Provider Enrollment via phone on Tuesdays and Thursdays at 1-800-562-3022 ext. 16137.

|   | Submission Information                                                  | ^                                                                            |
|---|-------------------------------------------------------------------------|------------------------------------------------------------------------------|
| R | eason for Submission (Payment and Remittance Change Enrollment   Only): | Authorized Signature: *                                                      |
|   | (Payment and Remittance Only)                                           |                                                                              |
|   |                                                                         | (Signature only required when inputting new or changing EFT/835 information) |
|   |                                                                         | O Ok Cancel                                                                  |

# **FINAL STEPS**

Finally, you are ready to submit your changes and have them reviewed and approved by HCA. Make sure that all of your changes have been made as you won't be able to make further changes until the review is completed.

To submit your changes:

- Click on the last step titled 'Final Steps' to bring up the Final submission page.
- Click on Submit Provider Modification.
- The button will turn gray, then click Close.

| Step 14: Servicing Provider Information |  |  |  |  |  |
|-----------------------------------------|--|--|--|--|--|
| Step 15: Payment and Remittance Details |  |  |  |  |  |
| Step 16: Complete Enrollment Checklist  |  |  |  |  |  |
| Step 17: Final Steps                    |  |  |  |  |  |

| III Final Submission                                       |                                                                                     |
|------------------------------------------------------------|-------------------------------------------------------------------------------------|
| Provi serOne ID:                                           | Enrollment Type: Fac/Agncy/Orgn/Inst                                                |
| The requested modifications submitte                       | ed shall be verified and reviewed by the applicable agency(s).                      |
| During this time                                           | , you may not make additional changes.                                              |
| By clicking on the button "Submit Provider Modification    | n", you are agreeing that the information submitted for modification is correct.    |
| Please ensure all required documents are unloaded using th | e "unload attachments" at the top of the page prior to submitting your modification |

**Note:** You must click on "Final Steps" in order for your changes to be processed. Please remember to click this step any time you make changes to your account!

If you need assistance or if the system won't let you submit your changes, contact Provider Enrollment at 1-800-562-3022 ext. 16137.

# FINAL STEPS continued

Once you have submitted the modifications, you will be returned to the main Business Process Wizard screen.

Here you will see any modifications you made with a **Modification Status** of **In Review.** 

Depending on the update and current volume of requests submitted to HCA, it can take several business days for the changes to be reviewed and completed.

#### Note:

If you have any questions or concerns, please reach out to Provider Enrollment. You can find their information on pages 4-5.

| Profile: EXT Provider Social Se                                                                      | rvices           |                                   | L' No                  | otepad 🐥       | Reminder 🛛 🕘 Extern       | al Links 👻 🧃   | Print 😨 Help |                     |
|----------------------------------------------------------------------------------------------------|------------------|-----------------------------------|------------------------|----------------|---------------------------|----------------|--------------|---------------------|
| > Provider Portal > FAOI Modification                                                                |                  |                                   |                        |                |                           |                |              |                     |
| oviderOne Id/NPI : 1                                                                                 |                  | Name: PERS LLC                    | ;                      |                | Review Status: HCA - In   | Review         |              |                     |
| Close → Required Credentials                                                                         | ication History  |                                   |                        |                |                           |                |              |                     |
| View/Update Provider Data - Facility/Agency/Or                                                       | ganization/In    | stitution                         |                        |                |                           |                | ^            |                     |
| usiness Process Wizard - Provider Data Modification (Facility/Ag<br>lodification Request for Review. | ency/Organizatio | on/Institution). In order to fina | lize submission of you | ir requested ( | changes, you must complet | e the FINAL St | ep - Submit  |                     |
| Step                                                                                                 | Required         | Last Modification Date            | Last Review Date       | Status         | Modification Status       | Decision By    | Step Remark  |                     |
| Step 1: Basic Information                                                                            | Required         | 03/02/2018                        | 03/13/2018             | Complete       |                           |                |              |                     |
| Step 2: Locations                                                                                    | Required         | 05/10/2024                        | 12/03/2019             | Complete       | In Review                 |                |              |                     |
| Step 3: Specializations                                                                              | Required         | 08/28/2014                        | 08/28/2014             | Complete       |                           |                |              |                     |
| Step 4: Ownership & Managing/Controlling Interest details                                            | Required         | 08/28/2014                        | 08/28/2014             | Complete       |                           |                |              |                     |
| Step 5: Licenses and Certifications                                                                  | Optional         | 08/28/2014                        | 08/28/2014             | Complete       |                           |                | Status       | Madification Status |
| Step 6: Training and Education                                                                       | Optional         | 08/28/2014                        | 08/28/2014             | Complete       |                           |                | Status       | Modification status |
| Step 7: Identifiers                                                                                  | Optional         | 08/28/2014                        | 08/28/2014             | Complete       |                           | $\rightarrow$  | Complete     |                     |
| Step 8: Contract Details                                                                             | Optional         | 08/28/2014                        | 08/28/2014             | Complete       |                           |                | Complete     |                     |
| Step 9: Federal Tax Details                                                                          | Required         | 08/28/2014                        | 08/28/2014             | Complete       |                           |                | Complete     | In Review           |
| Step 10: EDI Submission Method                                                                       | Optional         | 08/28/2014                        | 08/28/2014             | Complete       |                           |                |              |                     |
| Step 11: EDI Billing Software Details                                                                | Optional         | 08/28/2014                        | 08/28/2014             | Complete       |                           |                |              |                     |
| Step 12: EDI Submitter Details                                                                       | Optional         | 08/28/2014                        | 08/28/2014             | Complete       |                           |                |              |                     |
| Step 13: EDI Contact Information                                                                     | Optional         | 08/28/2014                        | 08/28/2014             | Complete       |                           |                |              |                     |
| Step 14: Servicing Provider Information                                                              | Optional         | 08/28/2014                        | 08/28/2014             | Incomplete     |                           |                |              |                     |
| Step 15: Payment and Remittance Details                                                              | Required         | 09/07/2018                        | 09/17/2018             | Complete       |                           |                |              |                     |
|                                                                                                    | Required         | 10/25/2023                        | 10/25/2023             | Complete       |                           |                |              |                     |
| Step 16: Complete Enrollment Checklist                                                               | rioquirou        |                                   |                        |                |                           |                |              |                     |

# ADDING NEW USERS AND ASSIGNING PROFILES

| • | Profile Overview | 39 | ) |
|---|------------------|----|---|
|---|------------------|----|---|

| • | Adding a User40 |  |
|---|-----------------|--|
|   |                 |  |

- Assigning Profiles ......45

In this section you will learn how to add additional users to your domain and to set up and manage their profiles.

# **PROFILE OVERVIEW**

A **Profile** allows a user to access specific parts of ProviderOne. Profiles are assigned by ProviderOne or your System Administrator.

#### Most social service providers will see two or three profiles:

#### **EXT Provider System Administrator**

Used to manage access to ProviderOne within your business. This profile is not used for billing or authorization activities.

#### **EXT Provider Social Services**

Used to view authorizations, create claim templates, submit claims, manage claims and manage provider information for your business.

#### **EXT Provider Social Service Medical**

Used to bill and manage medical claims, view authorizations, create claim templates, submit claims and manage provider information for your business.

#### Note:

Other profiles may be available in ProviderOne. Check with your administrator to see if these profiles will be applicable to your duties.

# **ADDING A USER**

To add a user in ProviderOne, do the following:

- Log in with the EXT Provider System Administrator Profile.
- In the **Provider Portal,** click on **Maintain Users**. (Located under the **Admin section**):

| Admin           | ^ |
|-----------------|---|
| Change Password |   |
| Maintain Users  |   |

- The Manage Users screen appears.
- Click the Add button:

| C 1        | Relations, Provider 👻 | Profile: EXT Provider System Adminis | trator             | 💾 Notepad 🛛 🐥 R  | eminder 🔇 External | Links 🚔 Print 😗 He      |
|------------|-----------------------|--------------------------------------|--------------------|------------------|--------------------|-------------------------|
| > Provid   | der Portal 👌 UserList |                                      |                    |                  |                    |                         |
| Close      | O Add C Approve       | @ Reject                             |                    |                  |                    |                         |
| III Ma     | anage Users           |                                      |                    |                  |                    |                         |
| Filter By: |                       | And:                                 | With Statu         | IS: Approved 🔽 🔘 | Go                 | Save Filter YMy Filters |
|            | Name                  | Domain Name                          | Organization       | Status           | Start Date         | End Date                |
|            | △ ▼                   | A V                                  |                    | ▲ ▼              | ▲ ▼                | ▲ ▼                     |
|            |                       |                                      | No Records Found ! |                  |                    |                         |

# **ADDING A USER,** continued

Once you have selected Add from the Maintain Users screen, the Add User screen appears.

- Fill in all required boxes that have an asterisk \*.
  - o User Type auto-populates to 'Batch User'.
  - User Login ID auto-populates after the user's first and last name are entered.
  - For the EID, you can enter any #. EID stands for Employee Identification. You must enter a different # for each user.
  - The Start Date auto-populates to the date the user is added.
  - The Expiration Date auto-populates to 12/31/2999. If you want user access to end on a specific date, you can change the expiration date.
- Click the Next button.

#### Note:

The status for new users has a default of 'In Review'. The profile will remain 'In Review' status until approved by the System Administrator.

You must complete additional steps for the user to have access to P1. See page 43 for directions on how to 'Approve' user access.

|                          |                 |   |   |                  | ,          |   |              |     |
|--------------------------|-----------------|---|---|------------------|------------|---|--------------|-----|
|                          |                 |   | ſ |                  |            | - |              |     |
|                          |                 |   |   |                  |            |   |              |     |
|                          |                 |   |   |                  |            |   |              |     |
|                          |                 |   |   |                  |            |   |              |     |
| III Add User             |                 |   |   |                  |            |   | •            | ^   |
| Please enter the followi | ng information: |   |   |                  |            |   |              |     |
| First Name:              |                 |   | * | Middle Name:     |            |   |              |     |
| Last Name:               |                 |   | * | User Type:       | Batch User | * |              |     |
| Liser Login ID:          |                 |   | * | FID              |            |   | *            |     |
| User Login ID.           |                 |   | J | EID.             |            |   |              |     |
| Date of Birth:           |                 | * |   | Expiration Date: | 12/31/2999 | * |              |     |
| Domain Name:             | 2036909         |   |   |                  |            |   |              |     |
| Start Date:              | 05/22/2024      | * |   |                  |            |   |              |     |
| Status:                  | In Review       | ~ |   |                  |            |   |              |     |
| Comments:                |                 |   |   |                  |            |   |              |     |
|                          |                 |   |   |                  |            |   |              |     |
|                          |                 |   |   | e                |            |   |              |     |
|                          |                 |   |   |                  |            |   | ▶ Next O Can | cel |
|                          |                 |   |   |                  |            | L |              | _   |
|                          |                 |   |   |                  |            |   |              |     |
|                          |                 |   |   |                  |            |   |              |     |

> Provider Portal > UserList

O Close O Add C Approve O Reject

# ADDING A USER, continued

Complete the remaining required fields:

- Password.
  - Password established will be temporary. The user will be prompted to change their password upon initial login.
- Email.
  - For security reasons, please use an unshared email address.
- Phone number.
- Click **Finish** when done.

| Please enter the following info<br>User Login ID: NameP<br>Password:<br>Email:<br>Phone Number:<br>Mobile Number:<br>Address Line 1: | rmation:                  | ^<br>*<br>Address Lin | 0<br>0<br>0 | Must be at least eight<br>long<br>Must contain a letter<br>Must contain a numbe<br>Must contain at least o<br>following special chara<br>\$ % ^ & * ( ) _ + - < > | characters<br>one of the<br>acters: , . ! @ |
|----------------------------------------------------------------------------------------------------|---------------------------|-----------------------|-------------|----------------------------------------------------------------------------------------------------|---------------------------------------------|
| (Enter S                                                                                                    | treet Address or PO Box C | )nly)                 |             |                                                                                                    |                                             |
| Address Line 3:                                                                                                    |                           | City/To               | wn:         |                                                                                                    |                                             |
| State/Province:                                                                                                    |                           | Cou                   | nty:        |                                                                                                    |                                             |
| Country:                                                                                                    |                           | Zip Co                | ode:        | •                                                                                                    | O Address                                   |

# ADDING A USER, continued

You will be returned to the **Manage User** page. To display the new user:

- In the With Status drop-down, select In Review and click Go
- The user's name is displayed with an **In Review** status
- Next, select the user you want to approve. Find or locate them on the list and **check** the box next to their name.
- Once checked, click the **Approve** button.

| • | O Close O Add   O Close O Add   O Add O Reject     Image Users     Image Users     I |             |      |              |            |             |          |           |            |                   |  |
|---|----------------------------------------------------------------------------------------------------|-------------|------|--------------|------------|-------------|----------|-----------|------------|-------------------|--|
|   | 7                                                                                                    | Name<br>△ ▼ |      | De           | omain Name | Orga        | nization | Status    | Start Date | End Date          |  |
|   | Name, Pre                                                                                                    | tend        |      | 9999999      |            | Test FAOI   |          | In Review | 11/30/2015 | 12/31/2999        |  |
| V | iew Page:                                                                                                    | 1           | O Go | + Page Count | SaveToXLS  | Viewing Pag | je: 1    |           | K First    | Prev Next >> Last |  |

OK

Cancel

# ADDING A USER, continued

Once the new user has been approved, a dialogue box will appear. Read the message and click **Ok.** 

Next, another pop-up will appear with the following warning:

WARNING: Associated profiles must be added and approved before the user is able to access ProviderOne.

Click **Ok** to continue or **Cancel** to return to previous screen.

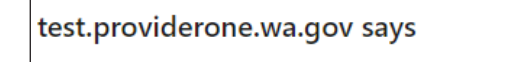

Record(s) approval will affect the period for associated entities. Do you want to continue?

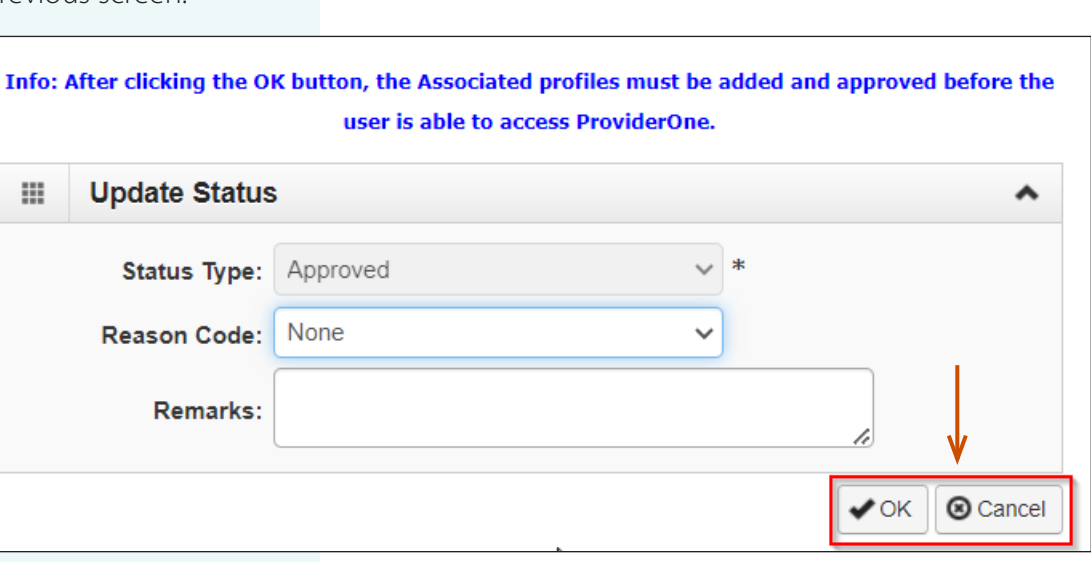

# **ASSIGNING PROFILES**

The user is now in **Approved** status. Next, select the blue **hyperlinked user name** to access the user account and choose the profiles the user will have assigned to them in ProviderOne.

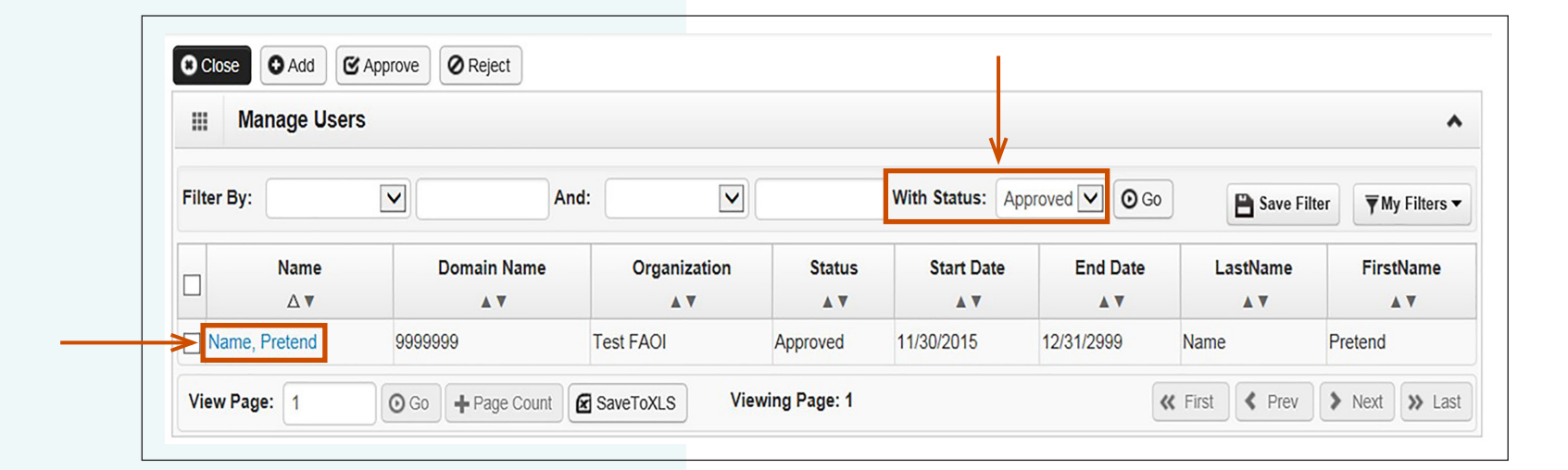

### ASSIGNING PROFILES continued

Once you have selected the user's name, you will be directed to the **User Details** page. From the **Show** menu (located top right corner of page) select **Associated Profiles**. This will bring up the **Mange User Profiles** page.

| User L | ogin Id:        |                                   | Name:               |                    |                     |
|--------|-----------------|-----------------------------------|---------------------|--------------------|---------------------|
| Clos   | se 💾 Save       |                                   |                     |                    | Show -              |
|        | User Details    |                                   |                     |                    | Associated Profiles |
|        | First Name:     | line in                           | * Middle Name:      |                    | Check List          |
|        | Last Name:      |                                   | * Lock User: (      |                    |                     |
|        | Date of Birth:  | *                                 | Domain Name: 2      |                    |                     |
|        | EID:            | 000000000                         | * User Type:        | Batch User 🗸       |                     |
|        | User Name:      |                                   | *                   |                    |                     |
|        | Password:       |                                   | Confirm Password:   |                    |                     |
|        | Address Line 1: |                                   | Address Line 2:     |                    |                     |
|        | Address Line 3: | (Enter Street Address or PO Box C | Only)<br>City/Town: | OTHER V            |                     |
|        | State/Province: | OTHER V                           | County:             | OTHER V            |                     |
|        | Country:        |                                   | Zip Code:           | - Validate Address |                     |
|        | Start Date:     | 05/22/2024                        | Expiration Date:    | 12/31/2999         |                     |
|        | Status:         | Approved                          |                     |                    |                     |

# ASSIGNING PROFILES continued

On the Manage User Profiles page, select Add.

н

| Login Id         |                | Name:           |          |                               |
|------------------|----------------|-----------------|----------|-------------------------------|
| lose 🖸 Add 🤨 App | prove Reject   |                 |          | Show                          |
| Manage User Pr   | ofiles         |                 |          |                               |
| ilter By 🗸       | With Status: A | ∎ <b>∨ ⊙</b> Go | Sav      | ve Filter <b>T</b> My Filters |
| Name             | Description    | Start Date      | End Date | Status                        |
|                  |                |                 |          |                               |

# ASSIGNING PROFILES continued

You are now directed to the **Add New Profiles to User** page. Here you will select all the desired profiles for the chosen user. To assign profiles, do the following:

- Highlight desired **Available Profiles**, then
- Click the 
   to move the chosen profile to the

Associated Profiles box and then click Ok.

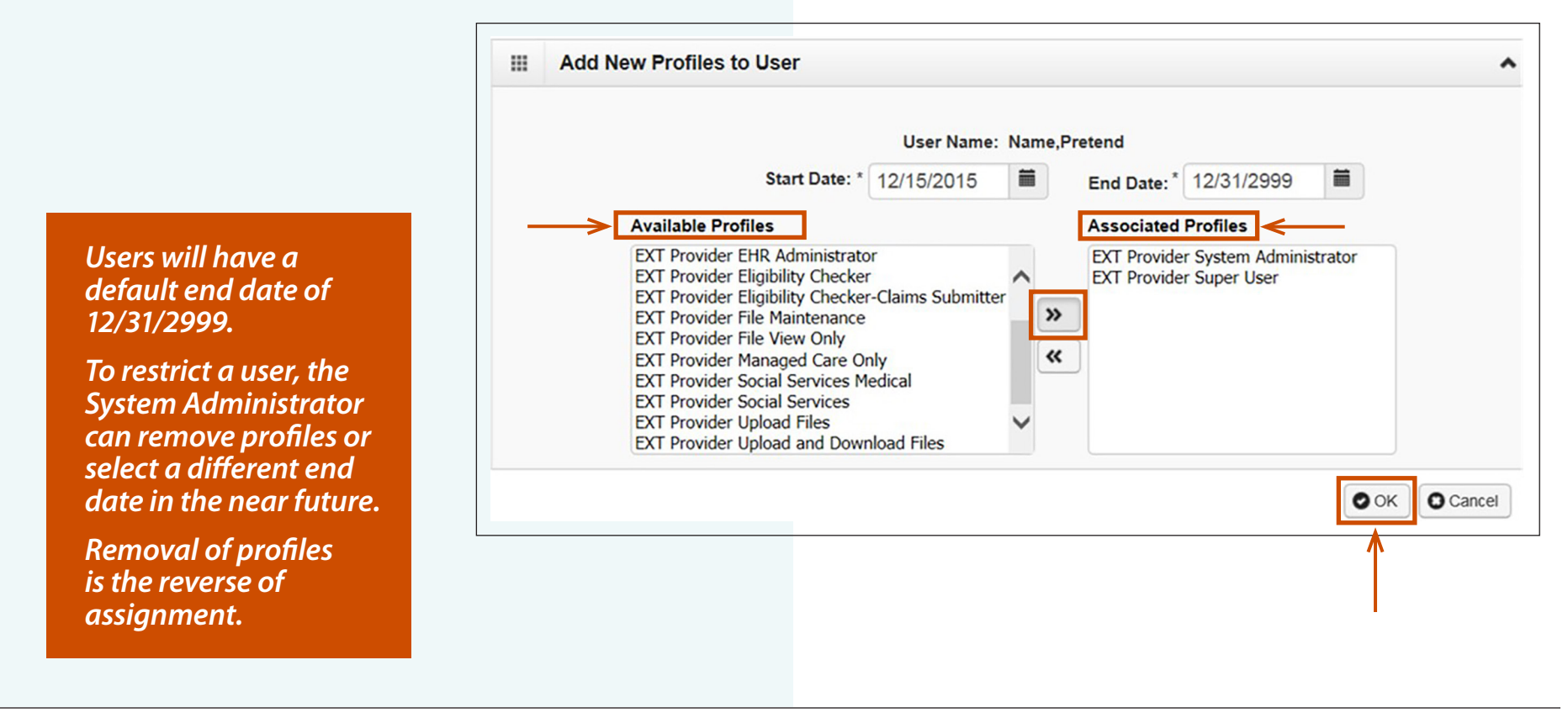

### ASSIGNING PROFILES continued

Back on the **Manage User Profiles** page, you will see the new profiles with an **In Review** status. If you do not see the profiles you have just selected, change the **With Status** dropdown to **All** and select **Go**.

Check the box next to the profile name and then click the **Approve** button.

| Manage User Profiles              |                                |            |                  |                       |  |
|-----------------------------------|--------------------------------|------------|------------------|-----------------------|--|
| Filter By: Filter By              | With Status: All               |            | Save this filter | r <b>▼</b> My Filters |  |
| Name<br>∆▼                        | Description                    | Start Date | End Date         | Status                |  |
| EXT Provider Super User           | EXT Provider Super User        | 12/15/2015 | 12/31/2999       | In Review             |  |
| EXT Provider System Administrator | EXT Provider System Administra | 12/15/2015 | 12/31/2999       | In Review             |  |

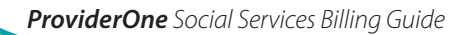

# ASSIGNING PROFILES continued

A pop-up screen titled **Update Status**, showing the **Status Type** of **Approved** will appear. Click **Ok**.

| Status Type | Approved × |      |
|-------------|------------|------|
| Reason Code | None       |      |
| Remarks     |            |      |
|             |            | ОКСа |
|             |            |      |
|             |            | I    |
|             |            |      |

# ASSIGNING PROFILES continued

Returning to the **Manage User Profiles** page, the status of the profile(s) is now **Approved.** Select **Close** to return to the **User Details** page.

|      | Manage User Profiles              |                                |            |                  |                     |
|------|-----------------------------------|--------------------------------|------------|------------------|---------------------|
| Filt | ter By: Filter By                 | With Status: All               |            | Save this filter | <b>▼</b> My Filters |
|      | Name                              | Description                    | Start Date | End Date         | Status              |
|      | EXT Provider Super User           | EXT Provider Super User        | 12/15/2015 | 12/31/2999       | Approved            |
|      | EXT Provider System Administrator | EXT Provider System Administra | 12/15/2015 | 12/31/2999       | Approved            |

# LOCKING, UNLOCKING, & ENDING USERS

• Managing users can be done by logging in with the EXT Provider System Administrator profile and selecting **Maintain Users** from the Provider Portal.:

| Admin                                                      | ~                                     |                                   |                      |               |
|------------------------------------------------------------|---------------------------------------|-----------------------------------|----------------------|---------------|
| Change Password<br>Maintain Users                          |                                       |                                   |                      |               |
|                                                            | Provider My Inbox *                   | EXT Provider System Administrator |                      | 🔓 Notepad 🌲 F |
|                                                            | Close Add CApprove Of<br>Manage Users | Reject                            |                      |               |
|                                                            | Filter By:                            | And:                              | With Status: All     | <b>v O</b> Go |
| Next, select the blue<br>hyperlinked user name you need to | Name                                  | Domain Name<br>▲ ▼                | Organization         | Statu         |
| manage:                                                    |                                       | 11111                             | Trany Local National | Approved      |
|                                                            | View Page: 1 O Go +                   | Page Count                        | Viewing Page: 1      | Approved      |

# LOCKING, UNLOCKING & ENDING USERS,

continued

#### ProviderOne System Administrators have the ability to lock/ unlock or end date user profiles.

• If you are a P1 user and you are locked out of your P1 account, contact your P1 System Administrator.

#### To lock a user:

• Click the box next to **Lock User**.

#### To unlock a user:

• Remove the check mark from box next to Lock User.

|                                                             | Close Save      |                                       |                             |             | Show - |
|-------------------------------------------------------------|-----------------|---------------------------------------|-----------------------------|-------------|--------|
| Users can also be end dated (ex. person no                  | First Name:     | Pretend                               | Middle Name:                |             |        |
| longer works for the organization).                         | Last Name:      | Name                                  | Lock User: 🗹                | _           |        |
|                                                             | Date of Birth:  | 01/01/1999                            | Domain Name: 9999999        |             |        |
| To end date a user:                                         | EID:            | 1                                     | User Type: Batch User       |             |        |
| <ul> <li>Change the Expiration Date to a date in</li> </ul> | User Name:      | NameP                                 |                             |             |        |
| the near future.                                            | Password:       |                                       | Confirm Password:           |             |        |
|                                                             | Address Line 1: |                                       | Address Line 2:             |             |        |
| When all changes are complete, click Save.                  |                 | (Enter Street Address or PO Box Only) |                             |             |        |
|                                                             | Address Line 3: |                                       | City/Town:                  |             |        |
|                                                             | State/Province: |                                       | County:                     |             |        |
|                                                             | Country:        |                                       | Zip Code:                   | - O Address |        |
|                                                             | Start Date:     | 11/30/2015                            | Expiration Date: 12/31/2999 |             |        |
|                                                             | Status: /       | Approved                              |                             |             |        |
|                                                             |                 |                                       | Expiration Date:            | 12/31/2999  |        |

# VIEWING AUTHORIZATION LIST

| • | Authorization | Overview | 5 | 5 | 5 |
|---|---------------|----------|---|---|---|
|---|---------------|----------|---|---|---|

- Navigating the Authorization List

In this section you will learn how to view social service authorizations, including:

- How to review each part of the authorization
- How to navigate the authorization list
- How to read and understand authorization
   error status

# AUTHORIZATION OVERVIEW

The Social Service Authorization List provides authorization information for each client. The authorization list shows the authorization #, authorized service code(s), authorized units, authorized dates of service, the amount of client responsibility, and the name of the client's case manager.

Providers use information found in the authorization list to enter claims in ProviderOne.

In addition, it is important for providers to review and understand their authorization list so they can more easily identify when there may be an issue that could affect client services or the provider's payments.

#### Note:

The Department of Social and Health Services (DSHS) is the payer of last resort. Other funding sources are to be billed prior to consideration of payment from DSHS. The other sources include, but are not limited to: Long-Term Care Insurance, Private Health Insurance, Medicare, Managed Care, and/or Apple Health (Medicaid). If the client has Client Responsibility (CR), ProviderOne will automatically deduct applied CR from paid claims. A social service authorization does not supersede the requirement to seek payment from other payer sources prior to submitting a claim for DSHS funded services. For questions, contact your client's case manager or public benefit specialist.

# **AUTHORIZATION LIST**

To view social service authorizations, first log in to ProviderOne using the **EXT Provider Social Services** or **EXT Provider Social Services Medical** profile.

In the provider portal, navigate to the **Social Service Authorization and Billing section** located at the very bottom of the online services list on the left.

Next, select **Social Service View Authorization List.** From here you will be able to see social service authorization information for each **of your** client**s**.

| oviderOne IdINPI:       /         primer Services       Image Privider Information         rovider Inquiry       Social Service Claim Inquiry         social Service Claim Adjustment/Void         social Service Claim Adjustment/Void         social Service Batch Upload         social Service Batch Upload Status         social Service Resubmit Denied/Void         social Service Retrieve Saved Claims         social Service Create Claim Adjustment/Void         social Service Batch Upload         social Service Retrieve Saved Claims         social Service Retrieve Saved Claims <td< th=""><th>Pinkerton, Jacquelyn M      Profile: E</th><th>IT Provider Social Services</th><th>Notepad 🌲 Rem</th></td<> | Pinkerton, Jacquelyn M      Profile: E                                                                           | IT Provider Social Services              | Notepad 🌲 Rem    |
|----------------------------------------------------------------------------------------------------|----------------------------------------------------------------------------------------------------|------------------------------------------|------------------|
| uine Services       Image Provider Information         ww Payment       Image Provider Information         ovider Inquiry       Social Service Claim Adjustment/Void         social Service Billing Screen       Social Service Batch Upload         social Service Batch Upload       Social Service Batch Upload         itate New Enrollment       Image Provider Information         ack Application       Image Provider Information         inange Posword       Image Provider Information         aintain Users       Image Provider Information         cial Service Authorization and Billing       Image Provider Information         social Service Resubmit Denied/Void       Social Service Resubmit Denied/Void         social Service Claim Inquiry       Image Provide Information         social Service Batch Upload Status       Social Service Create Claims from Saved         social Service Resubmit Denied/Void       Social Service Manage Batch Submission         social Service Resubmit Denied/Void       Social Service View Authorization List         social Service Resubmit Denied/Void       Social Service View Authorization List                                                                                                    | viderOne Id/NPI : /                                                                                              | Social Services Authorizat               | tion and Billing |
| yments       iii         ew Payment       Social Service Claim Adjustment/Void         ovider       Fib         rovider Inquiry       Social Service Billing Screen         anage Provider Information       Social Service Batch Upload         tate New Enrolment       Social Service Batch Upload Status         social Service Batch Upload Status       Social Service Resubmit Denied/Void         aintain Users       Image Password         iaitain Users       Image Password         iaitain Users       Image Password         iaitain Users       Image Password         iaitain Users       Image Password         iaitain Users       Image Password         iaitain Users       Image Password         iaitain Users       Image Password         iaitain Users       Social Service Resubmit Denied/Void         social Service Retrieve Saved Claims       Social Service Create Claims from Saved         cial Service Batch Upload Status       Social Service Manage Batch Submission         social Service Retrieve Saved Claims       Social Service View Authorization List         social Service View Authorization List       Image Password                                                                                                    | line Services                                                                                                    | ØM Social Service Claim Inquiry          | ^                |
| Filt       Social Service Billing Screen         rovider Inquiry       Social Service Batch Upload         anage Provider Information       Social Service Batch Upload         ittate New Enrollment       Social Service Batch Upload Status         social Service Batch Upload Status       Social Service Resubmit Denied/Void         hange Password       Social Service Resubmit Denied/Void         aintain Users       Social Service Retrieve Saved Claims         social Service Claim Adjustment/Void       Social Service Create Claims from Saved         social Service Retrieve Saved Claims       Social Service Create Claims from Saved         social Service Retrieve Saved Claims       Social Service Create Claims from Saved         social Service Retrieve Saved Claims       Social Service Manage Batch Submission         social Service Retrieve Saved Claims       Social Service Manage Batch Submission         social Service Retrieve Saved Claims       Social Service View Authorization List                                                                                                    | yments 🗸 🗸                                                                                                    | Social Service Claim Adjustme            | ent/Void         |
| rovider Inquiry<br>lanage Provider Information<br>littate New Enrollment<br>rack Application<br>hange Password<br>alintain Users<br>rocial Service Resubmit Denied/Void<br>Social Service Resubmit Denied/Void<br>Social Service Resubmit Denied/Void<br>Social Service Retrieve Saved Claims<br>Social Service Claim Inquiry<br>ocial Service Claim Inquiry<br>ocial Service Claim Inquiry<br>ocial Service Batch Upload<br>Social Service Create Claims from Saved<br>Templates<br>Social Service Manage Batch Submission<br>Social Service View Authorization List<br>social Service View Authorization List                                                                                                    | ovider 🗸                                                                                                    | Social Service Billing Screen            |                  |
| Indete New Enfolment<br>rack Application<br>min<br>min<br>hange Password<br>laintain Users<br>social Service Resubmit Denied/Void<br>Social Service Retrieve Saved Claims<br>social Service Claim Adjustment/Void<br>ocial Service Batch Upload Status<br>Social Service Manage Templates<br>Social Service Create Claims from Saved<br>ocial Service Retrieve Saved Claims<br>Social Service Create Claims from Saved<br>ocial Service Retrieve Saved Claims<br>Social Service Create Claims from Saved<br>ocial Service Retrieve Saved Claims<br>Social Service Manage Batch Submission<br>Social Service View Authorization List<br>Social Service View Authorization List                                                                                                    | rovider Inquiry<br>lanage Provider Information                                                                   | <sup>(</sup> Social Service Batch Upload | 4                |
| Imin       Imin                                                                                                    | itiate New Enrollment<br>rack Application                                                                        | Social Service Batch Upload S            | Status           |
| hange Password<br>laintain Users<br>Social Service Retrieve Saved Claims<br>Social Service Retrieve Saved Claims<br>Social Service Manage Templates<br>Social Service Claim Inquiry<br>ocial Service Claim Adjustment/Void<br>ocial Service Batch Upload<br>Social Service Retrieve Saved Claims<br>Social Service Create Claims from Saved<br>Templates<br>Social Service Manage Batch Submission<br>Social Service View Authorization List<br>Social Service View Authorization List                                                                                                    | Jmin 🗸                                                                                                    | Social Service Resubmit Deni             | ed/Void          |
| Authorization and Billing       Image: Social Service Manage Templates         Social Service Claim Inquiry       Social Service Manage Templates         Social Service Claim Adjustment/Void       Social Service Create Claims from Saved         Social Service Batch Upload       Templates         Social Service Batch Upload       Social Service Manage Batch Submission         Social Service Resubmit Denied/Void       Social Service View Authorization List         Social Service Create Claims from Saved       Social Service Manage Batch Submission                                                                                                    | hange Password<br>aintain Users                                                                                  | Social Service Retrieve Saved            | Claims           |
| ocial Service Claim Adjustment/Void       Image: Claim Science Claim Science Claims from Saved         ocial Service Batch Upload       Social Service Create Claims from Saved         ocial Service Batch Upload Status       Social Service Manage Batch Submission         ocial Service Retrieve Saved Claims       Social Service View Authorization List         ocial Service Create Claims from Saved       Social Service Manage Batch Submission                                                                                                    | cial Services Authorization and Billing 😽                                                                        | Social Service Manage Templa             | ates             |
| Ocial Service Daming Steeling     Templates       Ocial Service Batch Upload     Social Service Manage Batch Submission       Social Service Resubmit Denied/Void     Social Service Manage Batch Submission       Social Service Manage Templates     Social Service View Authorization List                                                                                                    | ocial Service Claim Inquiry<br>ocial Service Claim Adjustment/Void                                               | Social Service Create Claims             | from Saved       |
| ocial Service Batch Upload Status<br>ocial Service Resubmit Denied/Void<br>ocial Service Retrieve Saved Claims<br>ocial Service Create Claims from Saved                                                                                                    | ocial Service Batch Upload                                                                                       | Templates                                |                  |
| ocial Service Retrieve Saved Claims<br>ocial Service Manage Templates<br>ocial Service Create Claims from Saved                                                                                                    | ocial Service Batch Upload Status<br>ocial Service Resubmit Denied/Void                                          | Social Service Manage Batch              | Submission       |
|                                                                                                    | ocial Service Retrieve Saved Claims<br>ocial Service Manage Templates<br>iocial Service Create Claims from Saved | Social Service View Authoriza            | tion List        |
|                                                                                                    | ocial Service Manage Batch Submission                                                                            |                                          |                  |

# After clicking **Social Service View Authorization List**, the **Provider Authorization List** appears.

The default view shows only the active authorizations for the current month. To view your authorizations for other months or

for specific criteria, such as client or service code, you may use the **Filter By** options available to customize your results.

| Pro   | wider                  | θ                  | My Inbo             | x <del>*</del>   |                                                                                                    |                      |                       |                                 |                |                  |            |            |       |                    |                       |                                |                       |                          |                       |                        |                                       |                               |                        |                                                                                                    |
|-------|------------------------|--------------------|---------------------|------------------|----------------------------------------------------------------------------------------------------|----------------------|-----------------------|---------------------------------|----------------|------------------|------------|------------|-------|--------------------|-----------------------|--------------------------------|-----------------------|--------------------------|-----------------------|------------------------|---------------------------------------|-------------------------------|------------------------|----------------------------------------------------------------------------------------------------|
| Q     | 1                      |                    | -                   | Profile: EXT     | Provider Eligibilit                                                                                                    | y Checker-Cl         | aims Submi            | tter                            |                |                  |            |            |       |                    |                       |                                |                       |                          | <u>-</u>              | Notepad                | 🐥 Reminder                            | Exter                         | mal Links <del>-</del> | 🚔 Print 🛛 😧 Helj                                                                                                    |
| #>    | Provider F             | ortal >            | Provide             | er Authorization | List                                                                                                    |                      |                       |                                 |                |                  |            |            |       |                    |                       |                                |                       |                          |                       |                        |                                       |                               |                        |                                                                                                    |
| O Clo | se 👁 Si                | now Error          | r List              | C Retrieve Corre | spondence                                                                                                    |                      |                       |                                 |                |                  |            |            |       |                    |                       |                                |                       |                          |                       |                        |                                       |                               |                        |                                                                                                    |
|       | Provide                | r Auth             | orizatio            | on List 🚽        | <u> </u>                                                                                                    |                      | _                     |                                 |                |                  |            |            |       |                    |                       |                                |                       |                          |                       |                        |                                       |                               |                        | ^                                                                                                    |
| Filte | er By                  | ,                  | <b>~</b> ]          |                  |                                                                                                    |                      | And                   | Filter By                       | ~              |                  |            |            |       |                    |                       | And Filter By                  | ~                     |                          |                       |                        |                                       | <b>O</b> Go                   |                        |                                                                                                    |
|       |                        |                    |                     |                  |                                                                                                    |                      |                       |                                 |                |                  |            |            |       |                    |                       |                                |                       |                          |                       |                        |                                       |                               | Save Filter            | ▼ My Filters▼                                                                                                    |
| A     | uthorizatio<br>#<br>▲▼ | on Line<br>#<br>▲▼ | e Suffix<br>#<br>▲▼ | Client ID        | Client Name<br>▲▼                                                                                                    | Provider<br>ID<br>▲▼ | Service<br>Code<br>▲▼ | Service Code<br>Description     | Modifier<br>AT | Start Date<br>▲▼ | End Date   | Rate<br>▲▼ | Units | Unit<br>Type<br>▲▼ | Billing<br>Type<br>▲▼ | Client<br>Responsibility<br>▲▼ | Last<br>Updated<br>▲▼ | Business<br>Status<br>▲▼ | Error<br>Status<br>▲▼ | First<br>Error<br>Date | Partial Month<br>Error (Yes/No)<br>▲▼ | Case<br>Manager<br>Name<br>▲▼ | Case Ma                | anager Email<br>▲▼                                                                                                    |
|       |                        | 1                  | 1                   | IWA              | Transferrance<br>Reserves                                                                                                    | 2                    | H2014                 | Skills train and dev, 15 min    | U5             | 11/09/2023       | 05/31/2024 | \$12.80    | 5 36  | 1/4<br>Hour        | Monthly<br>Recurring  | \$0.00                         | 03/31/2024            | Approved                 | No Error              |                        | No                                    | tada, itaz                    |                        |                                                                                                    |
|       |                        | 1                  | 1                   | WA               |                                                                                                    | 2                    | H2014                 | Skills train and<br>dev, 15 min | U5             | 11/06/2023       | 10/31/2024 | \$12.80    | 5 32  | 1/4<br>Hour        | Monthly<br>Recurring  | \$0.00                         | 03/31/2024            | Approved                 | No Error              |                        | No                                    | These provide                 | teres deng             | and a second second sec |
|       |                        | 1                  | 1                   | WA               | and the second                                                                                                    | /*********           | H2014                 | Skills train and<br>dev, 15 min | U5             | 11/01/2023       | 10/31/2024 | \$12.80    | 5 32  | 1/4<br>Hour        | Monthly<br>Recurring  | \$0.00                         | 03/31/2024            | Approved                 | No Error              |                        | No                                    | 1000,000                      | the state              | an este                                                                                                    |
|       | n 1000                 | 1                  | 2                   | IWA              | and the second second s | 2000                 | T1019                 | Personal care<br>ser per 15 min | U6             | 01/01/2024       | 10/31/2024 | \$9.97     | 420   | 1/4<br>Hour        | Monthly<br>Recurring  | \$0.00                         | 03/31/2024            | Approved                 | No Error              |                        | No                                    | Antonio, Marti                |                        | and a starting                                                                                                    |
|       |                        | 1                  | 2                   | 'WA              | NAMES OF T                                                                                                    | 2                    | T1019                 | Personal care<br>ser per 15 min | U6             | 01/01/2024       | 09/30/2024 | \$9.97     | 220   | 1/4<br>Hour        | Monthly<br>Recurring  | \$0.00                         | 03/31/2024            | Approved                 | No Error              |                        | No                                    | Antonio (Marti                | 10.000                 | and a starting of                                                                                                    |
|       |                        | 1                  | 1                   | WA               |                                                                                                    | -                    | T1030                 | RN home care<br>per diem        |                | 09/19/2023       | 05/31/2024 | \$57.22    | 2 6   | Day                | Monthly<br>Recurring  | \$0.00                         | 03/31/2024            | Approved                 | No Error              |                        | No                                    | There, south 1                | which there            | and the second                                                                                                    |
|       |                        | 1                  | 2                   | WA               | anna an                                                                                                    |                      | T1019                 | Personal care<br>ser per 15 min | U6             | 01/01/2024       | 11/30/2024 | \$9.97     | 220   | 1/4<br>Hour        | Monthly<br>Recurring  | \$0.00                         | 03/31/2024            | Approved                 | No Error              |                        | No                                    | anna.<br>Talaine              |                        | v                                                                                                    |
|       |                        | 1                  | 1                   | WA               |                                                                                                    | 2000                 | H2014                 | Skills train and<br>dev, 15 min | U5             | 07/11/2023       | 06/30/2024 | \$12.80    | 5 100 | 1/4<br>Hour        | Monthly<br>Recurring  | \$0.00                         | 03/31/2024            | Approved                 | No Error              |                        | No                                    | hisport<br>been, frank        | and seven              | a.<br>Anger                                                                                                    |
|       |                        | 1                  | 1                   | IWA              |                                                                                                    | 2                    | H2014                 | Skills train and<br>dev, 15 min | U5             | 07/01/2023       | 06/30/2024 | \$12.80    | 5 100 | 1/4<br>Hour        | Monthly<br>Recurring  | \$0.00                         | 03/31/2024            | Approved                 | No Error              |                        | No                                    | Date: NO                      |                        |                                                                                                    |
|       |                        | 1                  | 1                   | IWA              |                                                                                                    | 2                    | H2014                 | Skills train and<br>dev, 15 min | U5             | 07/01/2023       | 06/30/2024 | \$12.80    | 5 100 | 1/4<br>Hour        | Monthly<br>Recurring  | \$0.00                         | 03/31/2024            | Approved                 | No Error              |                        | No                                    | Base, with                    |                        |                                                                                                    |
| Vie   | w Page:                | 2                  | 0                   | Go Page          | Count Save                                                                                                    | ToXLS                |                       |                                 |                |                  |            |            |       | Viewin             | g Page: 1             |                                |                       |                          |                       |                        |                                       | <b>«</b> First                | K Prev                 | Next 🔉 Last                                                                                                    |

#### Note:

You can view your **Provider Authorization List** in Excel by clicking the **SaveToXLS** button (at the bottom of the results table) to export the results.

The next six pages explain the many components of the authorization list.

#### **Authorization Number**

An authorization number is a 10-digit value that uniquely identifies services for a specific client and provider pair with either ALTSA or DDA. Depending on the type of service, authorizations usually span a year of service. After a client assessment, the authorization can be extended. At that time, only the end date is changed and the authorization number stays the same.

#### Line/Suffix Number

The line number denotes the line of service on the authorization. The service line number will have a point after called a suffix. Verify accuracy of line details (service code, dates, units, etc.) and contact the authorizing worker with any questions.

#### **Client ID/Client Name**

The Client ID is an 11 character alpha-numeric identifier used in ProviderOne. This ID will always end in WA.

#### Note:

If all service lines on an Authorization are canceled, the authorization number is considered canceled and services that are later re-authorized will have a new authorization number.

#### Note:

When submitting your claims in ProviderOne, it is important to verify that the claim details (authorization number, client ID, dates, service code and modifier, match the authorized details.)

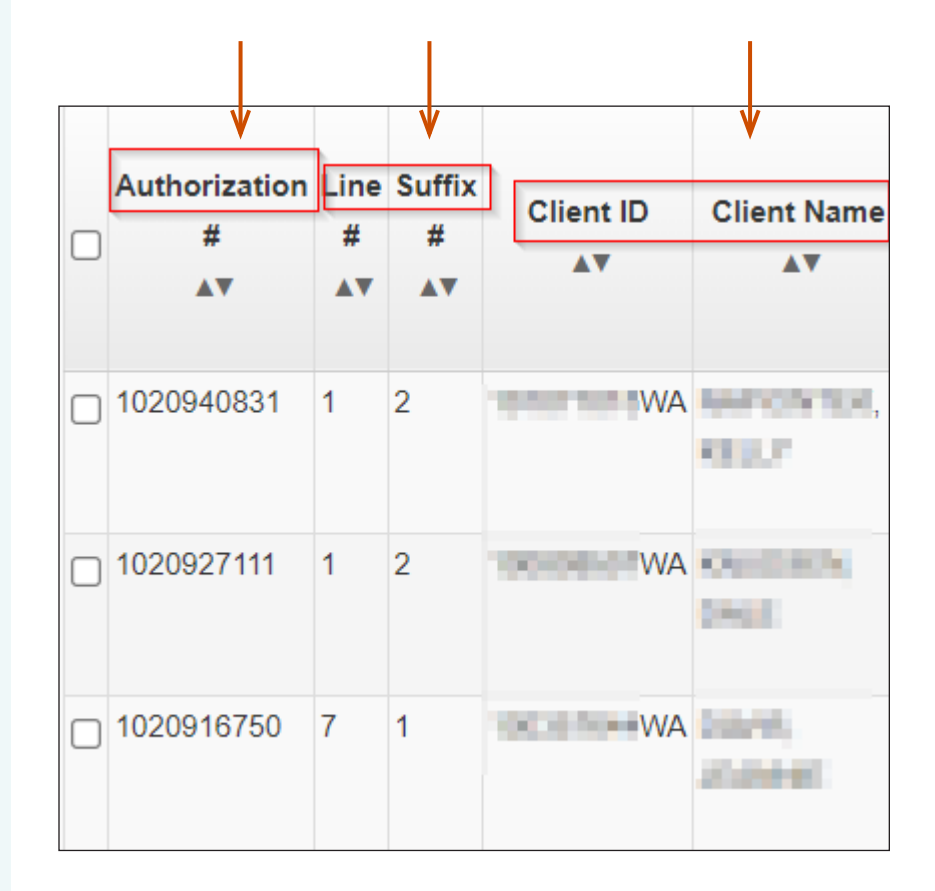

#### **Provider ID**

The Provider ID shown on the Authorization List is your Domain + Location ID. If you have more than one location, you will have multiple Provider IDs.

• Example for a provider who has two locations: Domain: 1234567 + Location ID: 01= 123456701 Domain: 1234567 + Location ID: 02 = 123456702

#### Service Code/Modifier

Each service authorized will have a service code and brief description of the service. Any authorized modifiers will also be listed here. If a code is authorized with a modifier, you must be sure to enter both the service code and the modifier on the claim in order for the claim to pay.

#### Start/End Date

The start and end date of when authorized services can be provided.

| V              |                 |                                    | V        |            |               |
|----------------|-----------------|------------------------------------|----------|------------|---------------|
| Provider<br>ID | Service<br>Code | Service<br>Code<br>Description     | Modifier | Start Date | ¥<br>End Date |
| <b>AV</b>      | AV              | <b>AV</b>                          |          |            |               |
| 124104000      | H2014           | Skills train<br>and dev, 15<br>min | U5       | 07/01/2023 | 06/30/2024    |
| 209400109      | H2014           | Skills train<br>and dev, 15<br>min | U5       | 07/01/2023 | 07/31/2024    |
| 209406408      | H2014           | Skills train<br>and dev, 15<br>min | U5       | 10/01/2023 | 06/30/2024    |

#### Note:

Any authorized modifiers needed will be listed here. Claim modifiers for equipment or to differentiate between RN/LPN nurses will not be shown here. Refer to the applicable <u>HCA</u> <u>Billing Guides</u> for correct claim modifiers.

#### Rate

This is the rate at which the vendor will be paid.

#### Units

The number of units authorized per service line. Refer to the Billing Type below to know what frequency the units are available.

#### Unit Type

The unit type shows how a service code will be billed. Unit types are 1/4 Hour, 1/2 Hour, Hour, Each, Per visit, Mile, Daily, Billing Type Monthly.

| <b>Billing Type</b> | Description                                                                                                    |
|---------------------|----------------------------------------------------------------------------------------------------|
| Monthly Recurring   | If the authorization is for multiple months then the units/dollars<br>are for each month. Example, 112 units monthly recurring means a<br>vendor can submit multiple claims up to 112 units each month the<br>authorization is open.                                                                                                    |
| Span Multiple       | If the authorization is for multiple months then the units/dollars<br>are for the entire span of the months and can be billed multiple<br>times within that span. Example, 112 units span multiple means a<br>vendor can claim a total of 112 units during the time-frame of the<br>authorization but does not have to claim them all at once.                   |
| Span Single         | If the authorization is for multiple months then the units are for<br>the entire span of months and can only be billed one time (single<br>Date of Service). Once the service is billed then all other dates<br>within the span are automatically inactivated by ProviderOne.                                                                                    |
| One Time            | If the authorization is for multiple months then the units/dollars<br>are for the entire span of months and is only paid one time on<br>the last date authorized on the line. One Time codes are not<br>claimed by the provider, but paid out automatically based on the<br>last authorized date and that authorization having an 'approved'<br>business status. |

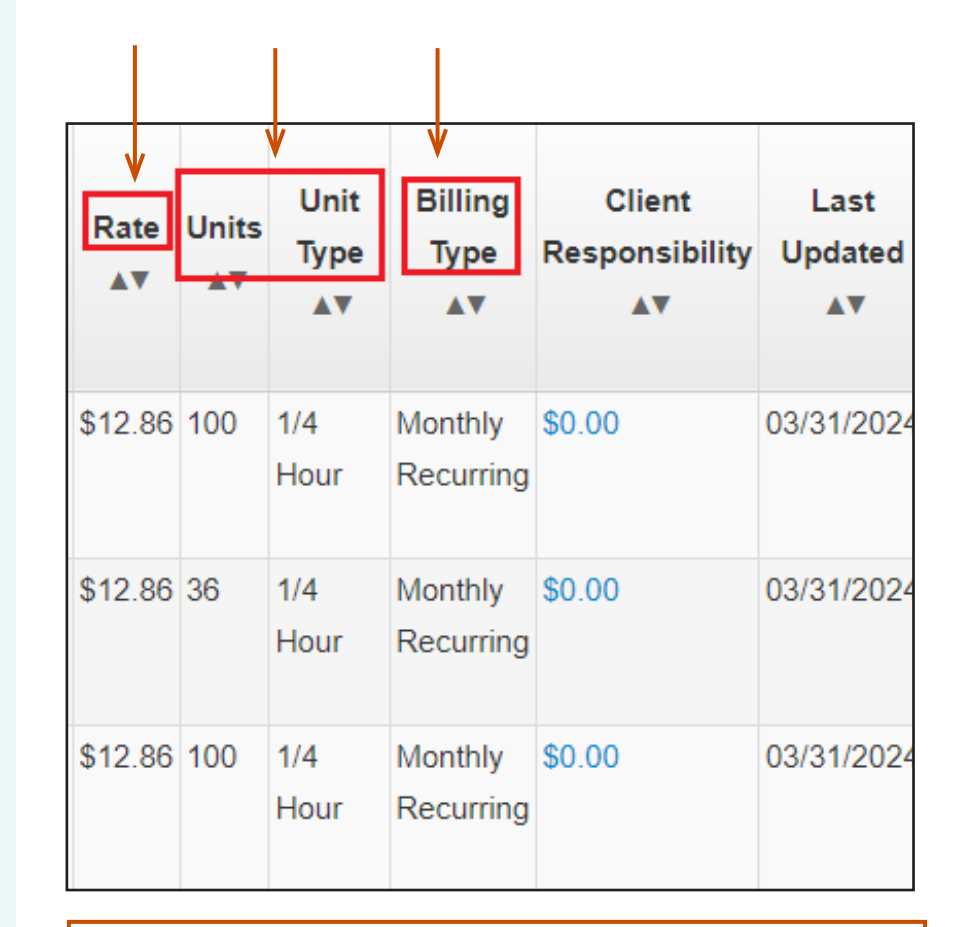

#### Note:

Rate shown is per Unit Type. Ex. A provider is reimbursed at a rate of \$12.86 for every 1/4 hour (15 minutes) of service. If the unit type is **Day** then the total rate for the day would be shown. This applies for the unit types of "Each" and "Monthly" as well.

### Client Responsibility (C/R)

Client Responsibility is the amount a client must pay to the provider each month. The C/R amount shown is the most a client may have to pay towards a specific service line. The client should not be billed more than the actual cost of services. The amount of C/R deducted from the paid claim(s) will be reflected on your Remittance Advice (RA). Even though C/R is deducted from the claim, the provider must still collect this amount from the client each month.

There are three parts to C/R:

- **Participation**: The amount a client contributes towards their cost of care.
- **Room and Board**: The amount a client contributes towards the cost of food and housing in a facility. Only applicable in Residential settings.
- **Third Party Resources:** Additional income benefits which may include Veterans Affairs benefits, L&I income, trusts, and Long-Term Care insurance.

By clicking the blue client responsibility number, you can see a monthly breakdown of how C/R has been applied for each month.

#### Last Updated

Shows the date the authorization was most recently updated.

|         |       |              |                      |               | 7                 |           | /            |
|---------|-------|--------------|----------------------|---------------|-------------------|-----------|--------------|
| Rate    | Units | Unit<br>Type | Billing<br>Type      | Cli<br>Respoi | ient<br>nsibility | La<br>Upd | ast<br>lated |
|         |       | <b>AV</b>    | <b>AV</b>            | 4             |                   |           |              |
| \$12.86 | 100   | 1/4<br>Hour  | Monthly<br>Recurring | \$0.00        |                   | 03/31     | /2024        |
| \$12.86 | 36    | 1/4<br>Hour  | Monthly<br>Recurring | \$0.00        |                   | 03/31     | /2024        |
| \$12.86 | 100   | 1/4<br>Hour  | Monthly<br>Recurring | \$0.00        |                   | 03/31     | /2024        |

#### **Business Status/Error Status**

- It is important that authorizations are in an Approved/No Error status before providing services and submitting claims. You should check authorizations each time before billing to ensure there are no errors that will impact your claims.
- If an authorization is in 'Error' status or 'Canceled', you MUST contact the client's case manager before providing or billing for services.

#### **First Error Date**

- This is the first date that services are in error. Any claims submitted for the date of service in error will result in a denied claim.
- Authorizations that go past the contract renewal date will show an error for **Unable to derive Taxonomy**. This error will not affect claims until the start date listed on the error.

#### **Partial Month Error**

• If an authorization has a partial month error applicable, it will be shown here.

#### Case Manager Name/Email

- The client's primary case manager and contact email are listed on the authorizations.
- While case managers should be your contact for authorizations questions and resolving authorization errors, billing questions and additional training requests should be directed to the HCA MACSC call center. See pages 4-5 for MACSC contact information.

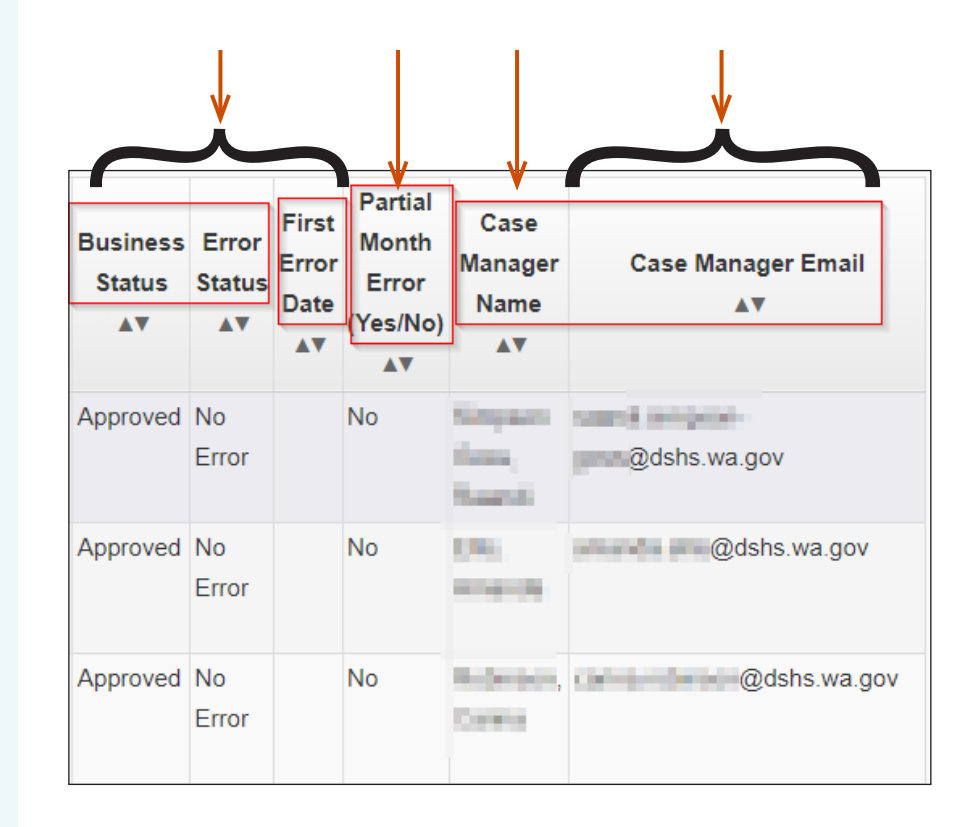

Another way to view your authorization list is via the **Social** Service Authorization Files Download List.\*

To view authorizations from the Social Service Authorization Files Download List, first log in to ProviderOne using the EXT Provider Social Services profile.

In the provider portal, navigate to the **Social Service Authorization and Billing** area located at the very bottom of the online services list on the left.

Next, select **Social Service Authorization Files Download List.** From here you will be able to see social service authorization information for each client. Social Service Authorization and Billing Social Service Claim Inquiry Social Service Claim Adjustment/Void Social Service Billing Screen Social Service Batch Upload Social Service Batch Upload Status Social Service Resubmit Denied/Void Social Service Retrieve Saved Claims Social Service Manage Templates Social Service Create Claims from Saved Templates Social Service Manage Batch Submission Social Service View Authorization List Social Service Authorization Files Download List

#### \*Note:

Access to this authorization file is currently approved for providers on a case-by-case basis. To sign up, check the box to 'Opt-in for Download Authorization' under Step 2: Locations (see pages 24-30). If you have any questions or need assistance signing up for this method of authorization retrieval, please reach out to HCA's Office of Provider Enrollment (see pages 4-5).

# AUTHORIZATION LIST continued

#### From the Social Service Authorization Files Download List

select **ProviderOne ID** from the Filter By menu options.

| Provider    | None My Inbax *                                               |        |                    |                    |                           |              |
|-------------|---------------------------------------------------------------|--------|--------------------|--------------------|---------------------------|--------------|
| 0 1         | Profile: EXT Provider Social Services                         |        |                    | 🛓 Noteped 🛔 Res    | ninder 🕘 External Links 🔮 | Print @ Help |
| ) Provide   | er Portal 3 Social Service Authorization Files Deventoed List |        |                    |                    |                           |              |
| O Chrise    |                                                               |        |                    |                    |                           |              |
| II 80       | cial Service Authorization Files Download List                |        |                    |                    |                           | ^            |
| Filter Dy : | Auth File Generation Date 🐱                                   | (Q 00) |                    |                    | B Save Filter             | With These   |
|             | Auth File Generation Date Generation Date                     |        | ProviderOne ID     | Auth Headers Count | Downlo                    | ted          |
|             | Asth Headers Court A V                                        |        | 4.7                | A 7                | A 7                       |              |
|             | ProviderOne D                                                 |        | No Records Found ! |                    |                           |              |

Enter your seven digit Provider ID along with your location ID for which you want to view the authorization file.

| D Chiefe                                            |                |                    |         |                              |
|-----------------------------------------------------|----------------|--------------------|---------|------------------------------|
| II Social Service Authorization Files Download List |                |                    |         |                              |
| Filter By : ProviderOne ID v 01                     | <b>Q</b> Go    |                    |         | 🖹 Sava Filter 🛛 🖞 My Filters |
| Auth Pile Generation Date                           | ProviderOne ID | Auth Headers Count |         | Download                     |
| A.Y.                                                |                | 17                 |         | 17                           |
| 10/16/2021                                          |                | 8312               | SOSAUTH | 20211016 xml                 |
| 10/15/2021                                          |                | 3                  | SOSAUTH | 20211015.xml                 |
| 10/14/2021                                          |                | 3                  | SOSAUTH | 26211014 xml                 |
| 10/13/2021                                          |                | 5                  | 909AUTH | 20211013 xml                 |
| 10/12/2021                                          |                | 2                  | SOSAUTH | 20211012 xml                 |
| 10/11/2021                                          |                | 1                  | SOSAUTH | 20211011 xml                 |
| 10/08/2021                                          |                | 1                  | BOBAUTH | 20211008 xml                 |
| 10/06/2021                                          |                | 1                  | BOBAUTH | 20211008.cm                  |
| 10/06/2021                                          |                | 4                  | SOSAUTH | 20211005.xm                  |
| 10/04/2021                                          |                | 2                  | 909M/TH | 20211004.xm                  |

Click on the hyperlink for the date in which you want to retrieve the authorization data.

| B Social Service Authorization Files Download List |                |                    |                     |          |             | ^              |
|----------------------------------------------------|----------------|--------------------|---------------------|----------|-------------|----------------|
| Pilter By : ProviderOne ID v 01                    | 0.00           |                    |                     |          | Sara Filter | ₩ My Filters + |
| Auth File Generation Date                          | ProviderOne ID | Auth Headers Count |                     | Download |             |                |
| 10/16/2021                                         |                | 8032               | 908/WTH 20211016.xm | 1        |             |                |
| 10/15/2021                                         |                | 3                  | SOSAUTH 20211015 xm | 0        |             |                |

File is formatted as XML, choose the method in which you want to open the file

# NAVIGATING THE AUTHORIZATION LIST

The default view of the authorization list returns 10 authorizations per page in ProviderOne. If you need to view more authorizations, you may do so by using the page controls at the bottom of the screen.

You can also download the authorization list to an Excel file which allows you to view your entire authorization list. Click the "SaveToXLS' button to save to Excel. • View the page number currently in view:

#### Viewing Page: 1

- Go to the next or previous page using the **Next** or **Previous** buttons.
- Go to the first or last page using the **First** or **Last** buttons.

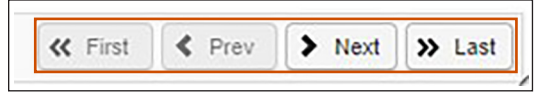

• Jump to a specific page by entering a page number in the **View Page** field and clicking **Go**:

| View Page: | 2 | O Go | + Page Count | SaveToXLS |
|------------|---|------|--------------|-----------|
|------------|---|------|--------------|-----------|

• See the total number of pages by clicking Page Count:

Page Count = 2

• Export information to an Excel file using the **SaveToXLS** button:

| View Page: | 2 | <b>⊙</b> Go | +Page Count | SaveToXLS |
|------------|---|-------------|-------------|-----------|
|            |   |             |             |           |

### NAVIGATING THE AUTHORIZATION LIST continued

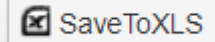

Exporting your authorization information to Excel can help with billing. You can copy data from the file and paste into the ProviderOne claim form. This helps improve accuracy and reduces the potential for typing errors.

If you use this method, be sure to export a new Excel file prior to billing for the service as authorizations may change.

The Excel file contains all the information available on the Provider Authorization List page.

#### Example of authorization list saved to Excel:

| ⊟ ଶ୍ୟେ ବ         | - &        |              |             |                     |                                                                                                    |                              |                                     | SAVE                      | _TO_XLS7424714832317265 | 5374 - Excel     |                |          |                        |                     | 0748X                      |                 |                                                |             |
|------------------|------------|--------------|-------------|---------------------|----------------------------------------------------------------------------------------------------|------------------------------|-------------------------------------|---------------------------|-------------------------|------------------|----------------|----------|------------------------|---------------------|----------------------------|-----------------|------------------------------------------------|-------------|
| File Hom         | Insert     | Page Layou   | ut Formulas | Data F              | Review Vi                                                                                                    | <b>ew</b> ♀ Tell m           |                                     |                           |                         |                  |                |          |                        |                     |                            | Fishe           | er, James (DSHS/ALT                            | SA) & Share |
| Paste Format     | Painter B  | libri<br>IU· | • 11 • A .  | · = = =             | <ul><li>.</li><li>.</li></ul> | 🔐 Wrap Text<br>📄 Merge & Cen | General •<br>tter • \$ • % • 58 -58 | Conditional<br>Formatting | Format as Check Cell    | Bad<br>Explanat  | Goo<br>ory Inp | od<br>ut | Neutral<br>Linked Cell | Calculation<br>Note | insert Delete F            | ormat ↓ Cle     | oSum * A<br>Z<br>Sort & Fi<br>ar * Filter * Se | ind &       |
| Clipboard        | G          | Fo           | nt          | G.                  | Alignm                                                                                                    | ent                          | rs Number rs                        | _                         |                         |                  | Styles         |          |                        |                     | Cells                      |                 | Editing                                        |             |
| P24 ~            | : ×        | 1 fx         |             |                     |                                                                                                    |                              |                                     |                           |                         |                  |                |          |                        |                     |                            |                 |                                                |             |
| 4 4              |            |              |             | 1 e                 | 1 e                                                                                                    |                              | 1                                   | 1                         |                         | 1 - 1            |                |          |                        |                     |                            |                 | 1 c                                            | I - 1       |
| A Authorizatio   | B H Line H | Cuffin #     | Client ID   | E Client Name       | F<br>Drawidar II                                                                                                    | G<br>Canulas Cada            | H<br>Capulas Cada Description       | Medifier                  | Medifier Description    | K Start Data Fed | L N            | Illeite  | Unit Tune              | Pilling Tupp        | Q<br>Client Despensibility | R Loct Llocator | S Dursin and Chatura                           | Free Status |
| Authorizatio     | 1 tine #   | 2            | Client ID   | Client Name         | Provider II                                                                                                    | T1019                        | Personal care ser per 15 min        | Modifier                  | Modifier Description    | 01/01/202 01/3   | Date Rate      | ¢ 112    | 1/4 Hour               | Monthly Recurring   | chent Responsibility       | 07/02/2019      | Approved                                       | Error       |
| 3                | 1          | 2            | - WA        | STREET, STREET, STR | and the second second                                                                                                    | T1019                        | Personal care ser per 15 min        |                           |                         | 07/01/201 12/3   | 1/202          | \$112    | 1/4 Hour               | Monthly Recurring   | \$0.00                     | 11/30/2019      | Approved                                       | No Error    |
| A statement when | 1          | ñ            | WA          | States, Same        | and the second                                                                                                    | T1019                        | Personal care ser per 15 min        |                           |                         | 01/23/201 12/3   | 1/201          | \$ 220   | 1/4 Hour               | Monthly Recurring   | \$0.00                     | 01/30/2019      | Canceled                                       | No Error    |
| 5                | 1          | 2            | WA          | ACTORS 1            | A LOCAL DR.                                                                                                    | T1019                        | Personal care ser per 15 min        |                           |                         | 07/01/201 12/3   | 1/201          | \$:76    | 1/4 Hour               | Monthly Recurring   | \$0.00                     | 11/30/2019      | Approved                                       | No Error    |
| 6                | 2          | 1            | WA          | ALC: NO.            | Contraction of                                                                                                    | T1019                        | Personal care ser per 15 min        |                           |                         | 07/01/201 12/3   | 1/201          | \$:508   | 1/4 Hour               | Monthly Recurring   | \$0.00                     | 11/30/2019      | Approved                                       | No Error    |
| 7                | 2          | 2            | WA          | OWNERS, IN          | A DECIMAL OF                                                                                                    | T1019                        | Personal care ser per 15 min        |                           |                         | 07/01/201 12/3   | 1/201          | \$:76    | 1/4 Hour               | Monthly Recurring   | \$0.00                     | 11/30/2019      | Approved                                       | No Error    |
| 8                | 1          | 5            | WA          | Internation (in     | A DEPENDENCE                                                                                                    | T1019                        | Personal care ser per 15 min        |                           |                         | 07/01/201 12/3   | 1/201          | \$:296   | 1/4 Hour               | Monthly Recurring   | \$0.00                     | 11/30/2019      | Approved                                       | No Error    |
| 9                | 3          | 1            | WA          | Salida Andrea       | A DECIMAL DESIGNATION OF                                                                                                    | T1019                        | Personal care ser per 15 min        |                           |                         | 01/01/201 12/3   | 1/201          | \$:308   | 1/4 Hour               | Monthly Recurring   | \$0.00                     | 11/30/2019      | Canceled                                       | No Error    |
| 10               | 1          | 4            | WA          | Other Line          | A Distances                                                                                                    | T1019                        | Personal care ser per 15 min        |                           |                         | 01/01/201 12/3   | 1/201          | \$:216   | 1/4 Hour               | Monthly Recurring   | \$0.00                     | 11/30/2019      | Canceled                                       | No Error    |
| 11 statements    | 3          | 3            | -WA         | ACTIVITIES,         | A Distances                                                                                                    | T1019                        | Personal care ser per 15 min        |                           |                         | 07/01/201 12/3   | 1/201          | \$:472   | 1/4 Hour               | Monthly Recurring   | \$0.00                     | 11/30/2019      | Approved                                       | No Error    |
| 12               | 2          | 3            | WA          | sectors, as         | Statistics.                                                                                                    | T1019                        | Personal care ser per 15 min        |                           |                         | 07/01/201 12/3   | 1/201          | \$:276   | 1/4 Hour               | Monthly Recurring   | \$0.00                     | 11/30/2019      | Approved                                       | No Error    |
| 13               | 2          | 4            | WA          | and Inches          | A DESCRIPTION OF                                                                                                    | T1019                        | Personal care ser per 15 min        |                           |                         | 07/01/201 12/3   | 1/201          | \$:460   | 1/4 Hour               | Monthly Recurring   | \$0.00                     | 11/30/2019      | Approved                                       | No Error    |
| 14               | 2          | 3            | WA          | 412703.000          | a statement                                                                                                    | T1019                        | Personal care ser per 15 min        |                           |                         | 07/01/201 12/3   | 1/201          | \$:580   | 1/4 Hour               | Monthly Recurring   | \$0.00                     | 11/30/2019      | Approved                                       | No Error    |
| 15               | 4          | 1            | WA          | Victoria And        | a strange                                                                                                    | T1019                        | Personal care ser per 15 min        |                           |                         | 01/01/201 12/3   | 1/201          | \$(460   | 1/4 Hour               | Monthly Recurring   | \$0.00                     | 01/31/2019      | Canceled                                       | No Error    |
| 16               | 5          | 3            | WA          | statute, he         | Statistics .                                                                                                    | T1019                        | Personal care ser per 15 min        |                           |                         | 01/01/202 01/3   | 1/202          | \$:556   | 1/4 Hour               | Monthly Recurring   | \$0.00                     | 10/17/2019      | Approved                                       | Error       |
| 17               | 5          | 2            | WA          | salating he         | Statistics,                                                                                                    | T1019                        | Personal care ser per 15 min        |                           |                         | 07/01/201 12/3   | 1/201          | \$:556   | 1/4 Hour               | Monthly Recurring   | \$0.00                     | 11/30/2019      | Approved                                       | No Error    |
| 18               | 2          | 5            | WA          | ALC: NO.            | A Concession                                                                                                    | T1019                        | Personal care ser per 15 min        |                           |                         | 01/01/202 01/3   | 1/202          | \$:348   | 1/4 Hour               | Monthly Recurring   | \$0.00                     | 07/02/2019      | Approved                                       | Error       |
| 19               | 2          | 4            | WA          | ALC: NO.            | Sectors,                                                                                                    | T1019                        | Personal care ser per 15 min        |                           |                         | 07/01/201 12/3   | 1/201          | \$:348   | 1/4 Hour               | Monthly Recurring   | \$0.00                     | 11/30/2019      | Approved                                       | No Error    |
| 20               | 2          | 3            | WA          | and the late        | A DE CANCERE                                                                                                    | T1019                        | Personal care ser per 15 min        |                           |                         | 07/01/201 12/3   | 1/201          | \$176    | 1/4 Hour               | Monthly Recurring   | \$10.00                    | 11/30/2019      | Approved                                       | No Error    |
| · · ·            | SAVE TO X  | LS74247148   | 32317265374 | ÷                   |                                                                                                    |                              |                                     |                           |                         |                  | : 1            | _        | _                      |                     | ]                          |                 |                                                | D           |
| Ready Scroll Loc | k 🛅        |              |             |                     |                                                                                                    |                              |                                     |                           |                         |                  |                |          |                        |                     |                            |                 | <br>                                           | + 100%      |

### NAVIGATING THE AUTHORIZATION LIST continued

When changes are made to an authorization, you will not see them right away if you are already on the **Provider Authorization List** page. If you are resolving authorization issues with the case manager and are unable to see the changes in the current view, do the following:

- Click the **Close** button in the upper left corner.
- This will bring you back to the main Provider Portal page.
- Next, select Social Service View Authorization List.
- In the **Filter By drop-down**, select the manner in which you wish to search the authorizations list, such as authorization number.
- Enter the information and click **Go** at the end of the row.
- The authorization list will now be refreshed to the most current information available.

|   | Provider    | My Inbox 👻                          |
|---|-------------|-------------------------------------|
|   | ڻ <b>ل</b>  | Profile: EXT Provider Social Servic |
|   | Provider Po | rtal > Provider Authorization List  |
| > | Close SI    | ow Error List                       |
|   | III Provid  | er Authorization List               |
|   |             |                                     |

| Provider Authorizat         | tion List |     |   |     |              |
|-----------------------------|-----------|-----|---|-----|--------------|
| Filter By : Authorization # | T         | And | T | And | <br>0        |
| <b>^</b>                    |           |     |   |     | <br><u> </u> |
|                             |           |     |   |     |              |

### NAVIGATING THE AUTHORIZATION LIST continued

Occasionally there will be updates to an authorization. You will be alerted to these changes in the means which you indicated in **Step 2: Locations**. If you need to review the history of a particular authorization to see what has changed, navigate to the **Social Service View Authorization List.** Once the page appears use the **Filter By drop-down** to search for the authorization number and processing status.

 In the Authorization # field, enter the authorization number you are searching for. In the Processing Status field enter % and then click Go at the end of the row. (The % acts as a wildcard, showing all possible results for that filter.) Social Services Authorization and Billing Social Service Claim Inquiry Social Service Claim Adjustment/Void Social Service Billing Screen Social Service Batch Upload Social Service Batch Upload Status Social Service Resubmit Denied/Void Social Service Retrieve Saved Claims Social Service Retrieve Saved Claims Social Service Manage Templates Social Service Create Claims from Saved Templates Social Service Manage Batch Submission Social Service View Authorization List Social Service Authorization Files Download List

| Close Show Error List           |  |
|---------------------------------|--|
|                                 |  |
|                                 |  |
| iii Provider Authorization List |  |

- The filtered list appears showing the Business Status as **Approved**, **Canceled**, or **In Review**.
- The list shows the **Processing Status** as **Active** or **Inactive**.

| Business<br>Status | Processing<br>Status |
|--------------------|----------------------|
| A V                | A V                  |
| Canceled           | Active               |
| Approved           | Inactive             |
# **VIEW ERRORS**

If an authorization line shows **Error** in the **Error Status** field, you can see when the error is in effect prior to providing and billing for the service. If there is an error that impacts the date you are billing for then you may not be able to submit the claim or the claim could be denied.

To view authorization errors, check the box next to the authorization line and select 'Show Error List' button on the Provider Authorization List page.

#### Note:

The **Show Error List** button will open a pop-up window with the error information. Please make sure that your pop-up blockers are disabled prior to starting this process.

### Note:

If authorization is in error, services cannot be provided for dates the error covers. If service are provided during that time-frame they will not be reimbursed by the state.

| Q |              |               | Pr          | ofile: EXT F | rovider Soci | al Service |
|---|--------------|---------------|-------------|--------------|--------------|------------|
| > | Provider Por | tal > Provide | r Authoriza | tion List    |              |            |
|   |              |               | /           | _            |              |            |
|   | ose Sh       | ow Error List |             |              |              |            |

| Filter By : |                          |                 |                    | And           |                   |                       |                 | ~                              |                 |                                   |                   | And             |             |              |                     | <b>O</b> Go            |                                 |                 | 8                  |                 |                        |
|-------------|--------------------------|-----------------|--------------------|---------------|-------------------|-----------------------|-----------------|--------------------------------|-----------------|-----------------------------------|-------------------|-----------------|-------------|--------------|---------------------|------------------------|---------------------------------|-----------------|--------------------|-----------------|------------------------|
|             | Authorization<br>#<br>▲♡ | Line<br>#<br>▲♥ | Suffix<br>#<br>▲ ♥ | Client ID     | Client<br>Name    | Provider<br>ID<br>A V | Service<br>Code | Service<br>Code<br>Description | Modifier<br>▲ ♥ | Modifier<br>Description           | Start Date<br>▲ ¥ | End Date<br>▲ ♥ | Rate<br>▲ ♥ | Units<br>▲ ♥ | Unit<br>Type<br>A V | Billing<br>Type<br>▲ ▼ | Client<br>Responsibility<br>A V | Last<br>Updated | Business<br>Status | Error<br>Status | First<br>Error<br>Date |
|             | 1004001Timbel            | 4               | 1                  | ino hononi wa | MINUTE<br>PONDER  | +188118001            | S0215           | Nonemerg<br>transp<br>mileage  | U3              | M/caid care<br>lev 3 state<br>def | 06/16/2020        | 03/31/2021      | \$0.58      | 100          | Mile                | Monthly<br>Recurring   | \$0.00                          | 08/31/2020      | Approved           | Error           | 7/01/2020              |
|             | 1000877909               | 3               | 1                  | AMPRESIMA     | MIRLER<br>FORMULT | 111000001             | T2033           | Res, nos<br>waiver per<br>diem | U5              | M/caid care<br>lev 4 state<br>def | 06/16/2020        | 03/31/2021      | \$153.00    | 31           | Day                 | Monthly<br>Recurring   | \$0.00                          | 08/31/2020      | Approved           | No<br>Error     |                        |

### VIEW ERRORS continued

## The affected Line # and Suffix # will be listed, as well as the Error Code and an Error Description.

This example error is active from 01/01/2020 to 01/31/2020 and affects services listed on Line 1.3 of the authorization. If this authorization is used for a Date of Service during the month of January 2020 then the claim will be denied, however, if used for a Date of Service prior to January, the claim should have no issues.

If your authorization has an error that is active for the Date of Service, you will need to contact the assigned case manager to resolve the issue before providing services and then billing.

| autorization       | h Error List |          |            |                           | V                | <b>/</b>                 |  |  |
|--------------------|--------------|----------|------------|---------------------------|------------------|--------------------------|--|--|
| ilter By :         | <b>v</b>     |          | And        | <b>T</b>                  | And              | <b>v</b>                 |  |  |
| 0                  | Go           |          |            |                           |                  | Save Filter Y My Filters |  |  |
| Posted Date<br>▲ ▽ | Line #       | Suffix # | Error Code | Error Description         | Error Start Date | Error End Date           |  |  |
| )7/03/2019         | Line 1       | 3        | 31035      | Unable to derive Taxonomy | 01/01/2020       | 01/31/2020               |  |  |

## **Additional Resources**

Visit the **ProviderOne for Social Services webpage** for more resources:

- Updates and newsletters
- Additional contact information
- Additional ProviderOne for Social Services Billing Guides:
  - o Submitting and Adjusting Social Service Claims
  - o Submitting and Adjusting Social Service Medical Claims
  - o Viewing Claim Status & Payments

For questions, feedback, or suggested changes to this document, please email <u>p1\_escalation@dshs.wa.gov.</u>